#### LTSpice Elektroniksimulationen

Eine kleine Einführung und diverse Beispiele

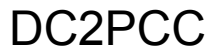

## LTSpice Elektroniksimulationen

- LTSpice, was ist das ?
- Was kann man damit alles machen ?
- Was kann es nicht !
- Wie fange ich damit an ?
- Für fortgeschrittene...
- Weitere Beispiele
- Schlusswort

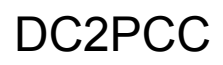

## LTSpice, was ist das ?

- LTSpice ist ein Elektroniksimulator, basierend auf Berkeley-Spice
- Entwickelt von der Firma Linear Technologies.
- In erster Linie gedacht um mit LT-Bausteine zu entwickeln und deren verhalten zu simulieren.
- Aber so allgemein gestaltet dass es ohne weiteres kompatibel ist mit dem Industrie-Standard Pspice.
- Ein Kostenloses Programm für jedermann.

#### Was kann man damit alles machen?

- Elektronische Schaltungen simulieren
- Im Frequenzbereich oder Zeitbereich

| 104P_                           | V(n004) |          |  |  |          |            |                  |
|---------------------------------|---------|----------|--|--|----------|------------|------------------|
|                                 |         |          |  |  |          |            |                  |
|                                 |         |          |  |  |          |            |                  |
| OdB-                            |         |          |  |  |          | 100        |                  |
|                                 |         |          |  |  |          |            |                  |
|                                 |         |          |  |  |          |            |                  |
| -10dB-                          |         |          |  |  |          |            |                  |
|                                 |         |          |  |  |          |            |                  |
| 0010                            |         |          |  |  |          |            |                  |
| -2008-                          | 111111  |          |  |  |          |            |                  |
|                                 |         |          |  |  |          |            |                  |
| -304B-                          |         |          |  |  |          |            |                  |
| 3000                            |         |          |  |  |          |            |                  |
|                                 |         |          |  |  |          |            |                  |
| -40dB-                          |         |          |  |  |          |            |                  |
|                                 |         |          |  |  |          |            |                  |
|                                 |         |          |  |  |          |            |                  |
| -5008-                          |         |          |  |  |          |            |                  |
|                                 |         |          |  |  |          | - <b>-</b> | ~                |
| -804B-                          |         |          |  |  |          | - IA       | $( \mathbb{N} )$ |
| OOGD                            |         |          |  |  |          | - 114      | { N              |
|                                 |         |          |  |  |          | - II.      |                  |
| -70dB-                          |         |          |  |  |          |            |                  |
|                                 |         |          |  |  |          |            |                  |
| 00.10                           |         |          |  |  |          |            |                  |
| -80dB-                          |         |          |  |  |          |            |                  |
|                                 |         |          |  |  |          |            |                  |
| -904B-                          |         |          |  |  |          |            |                  |
| 5000                            |         |          |  |  |          |            |                  |
|                                 |         |          |  |  |          |            |                  |
| -100dB-                         |         | <u> </u> |  |  | <u> </u> |            |                  |
| 10Hz 100Hz 1KHz 10KHz 1MHz10MHz |         |          |  |  |          | lz '       |                  |

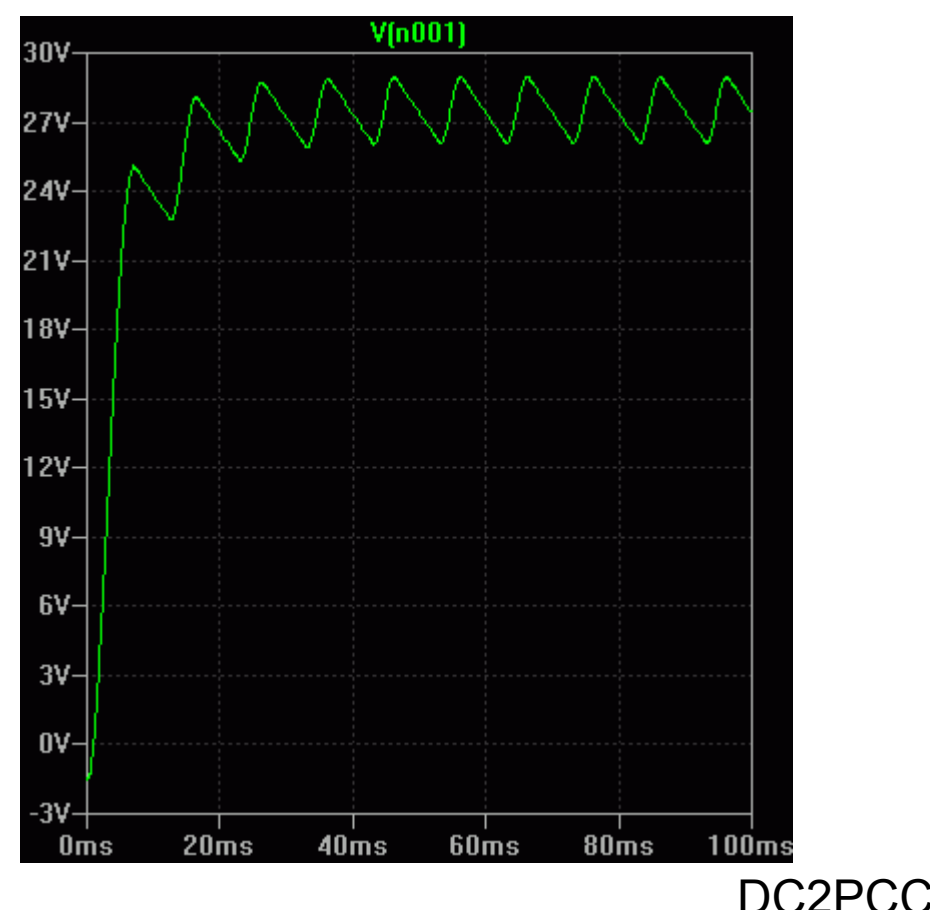

#### Was kann man damit alles machen ?

 FFT-Analysen der simulationsergebnisse durchführen

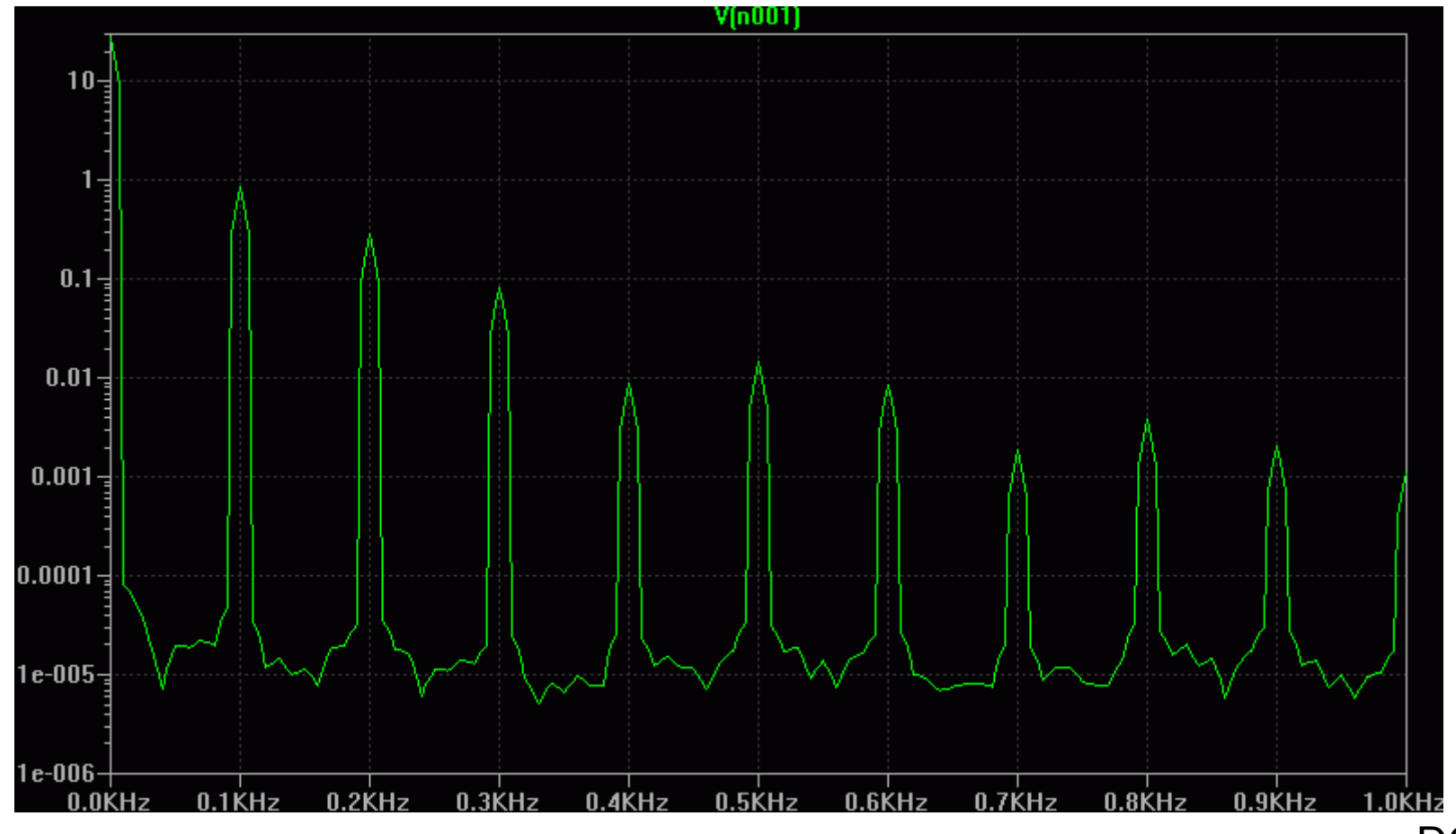

DC2PCC

#### Was kann man damit alles machen ?

S-parameter plots im Frequenzbereich

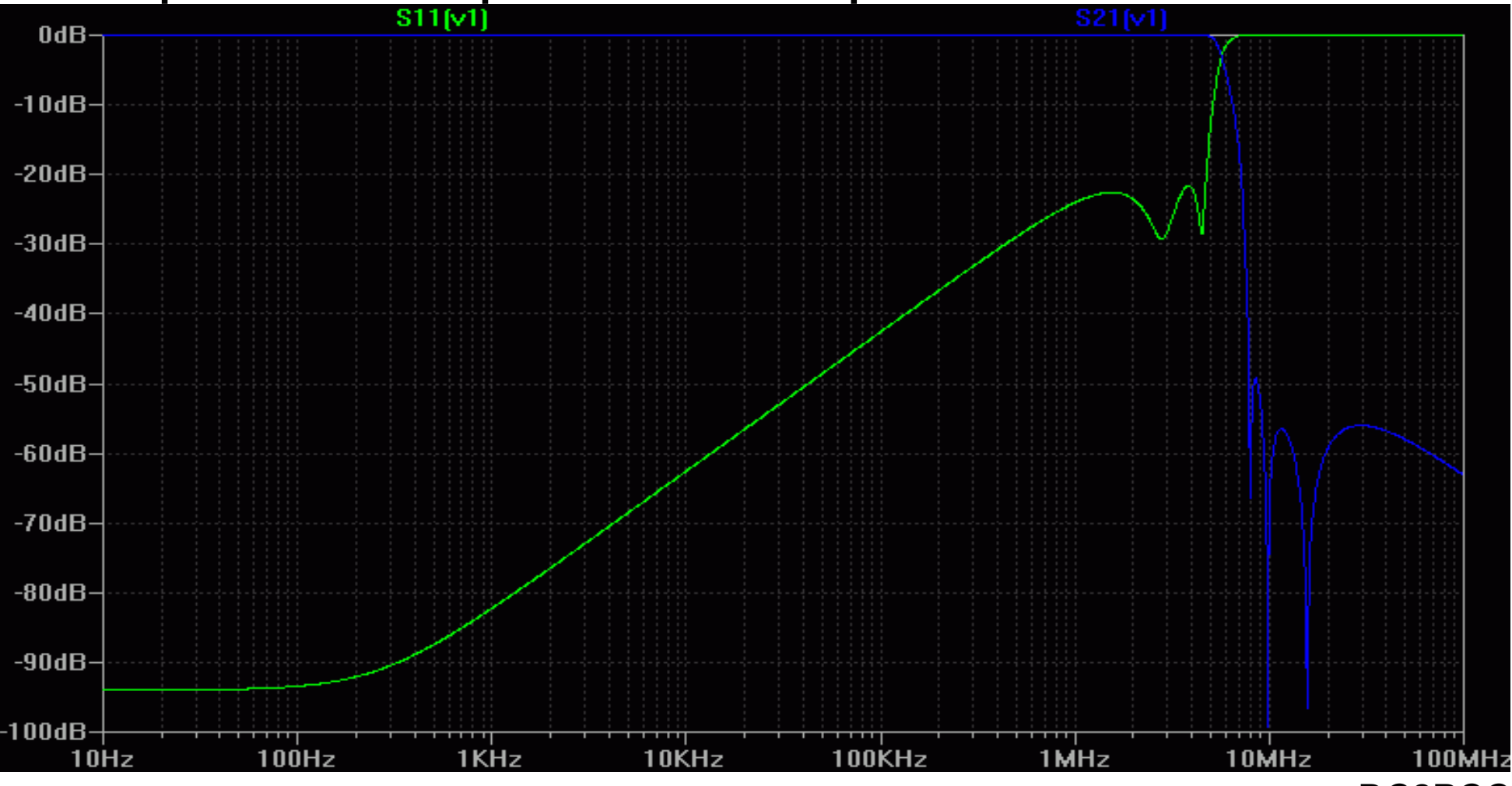

DC2PCC

#### Was kann es nicht !

DC2PCC

- Feldsimulationen von EM-Felder
- Antennesimulationen
- Selbstständig Elektronik entwickeln.

# Wie fange ich damit an ?

- Programm herunterladen
  - <u>http://www.linear.com/designtools/software/#LTspice</u>
- Installieren
  - Win98SE,2000,XP,Windows 7
  - Linux / wine siehe LTSpice hilfe für details
- Loslegen.....

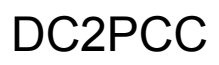

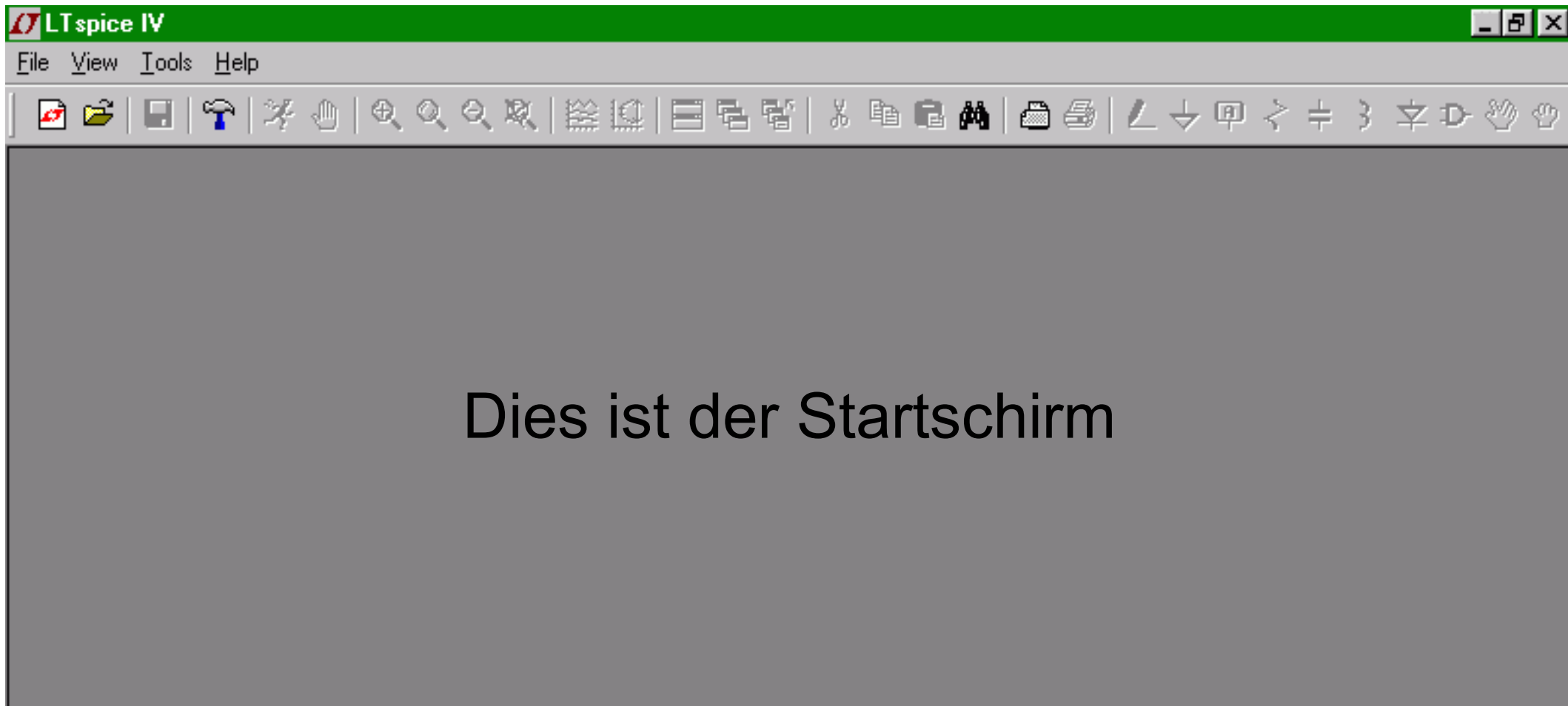

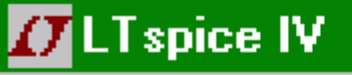

<u>V</u>iew.

Ê,

<u>F</u>ile

ø

<u>T</u>ools

<u>H</u>elp

🗔 | 😤 | 🌫 🕕 | 🖤

Zum öffnen bestehender LTSpice schaltpläne

≩[録] 田 唱 留 | & 画 ■ ▲ | ▲ 母 | と → 印 ? キ 3 文 ひ ♡ ♡

Für ein neuer Schaltplan

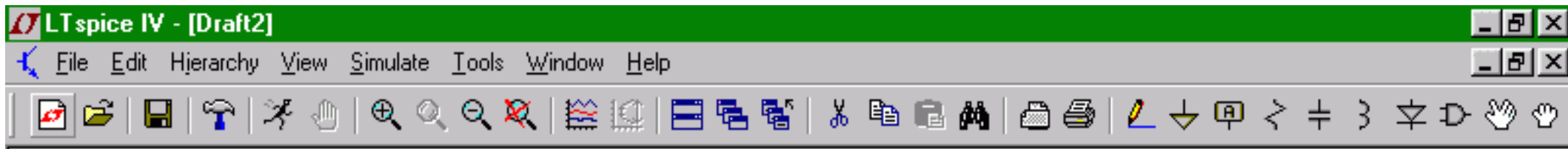

#### Nun können wir einen Schaltplan zeichnen

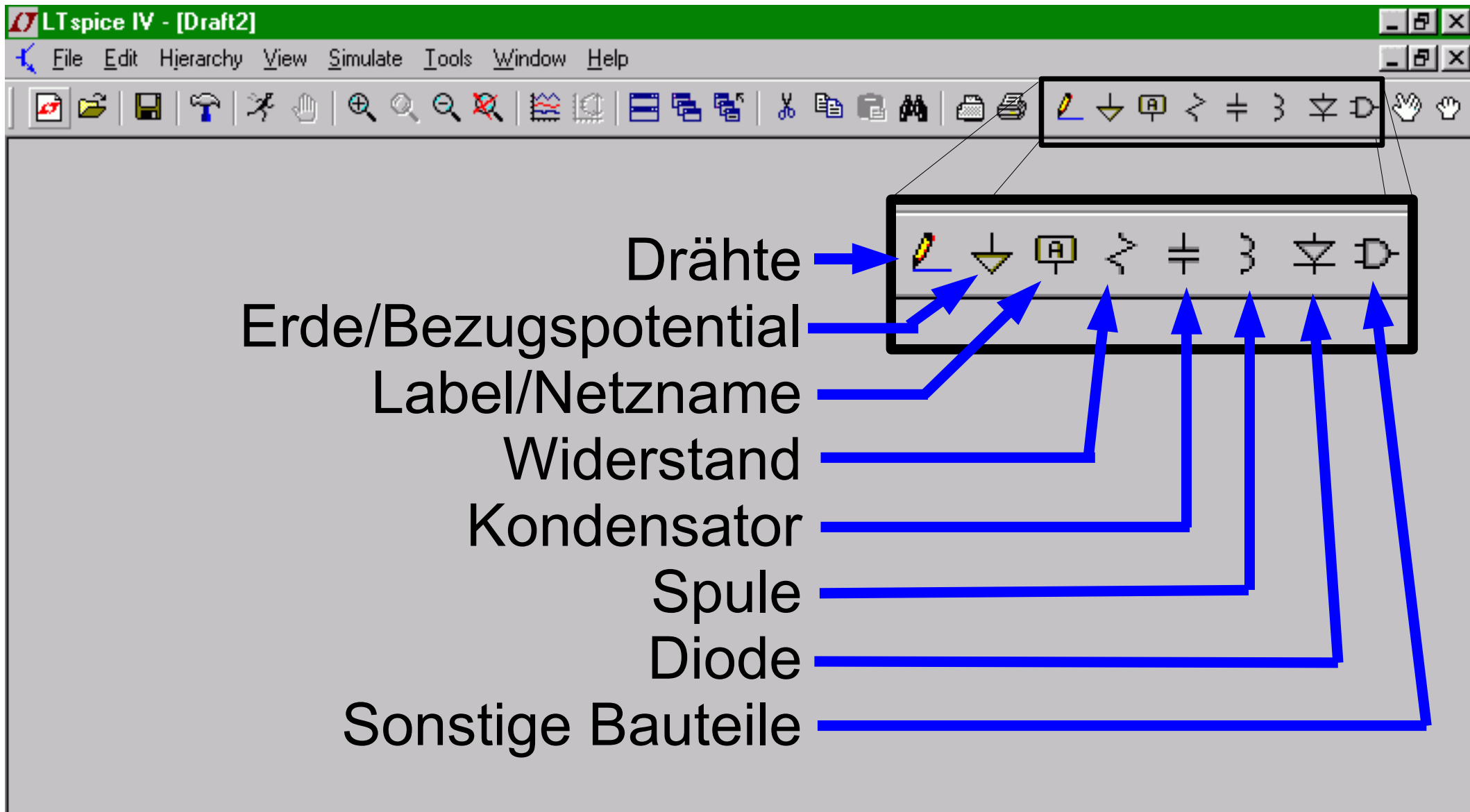

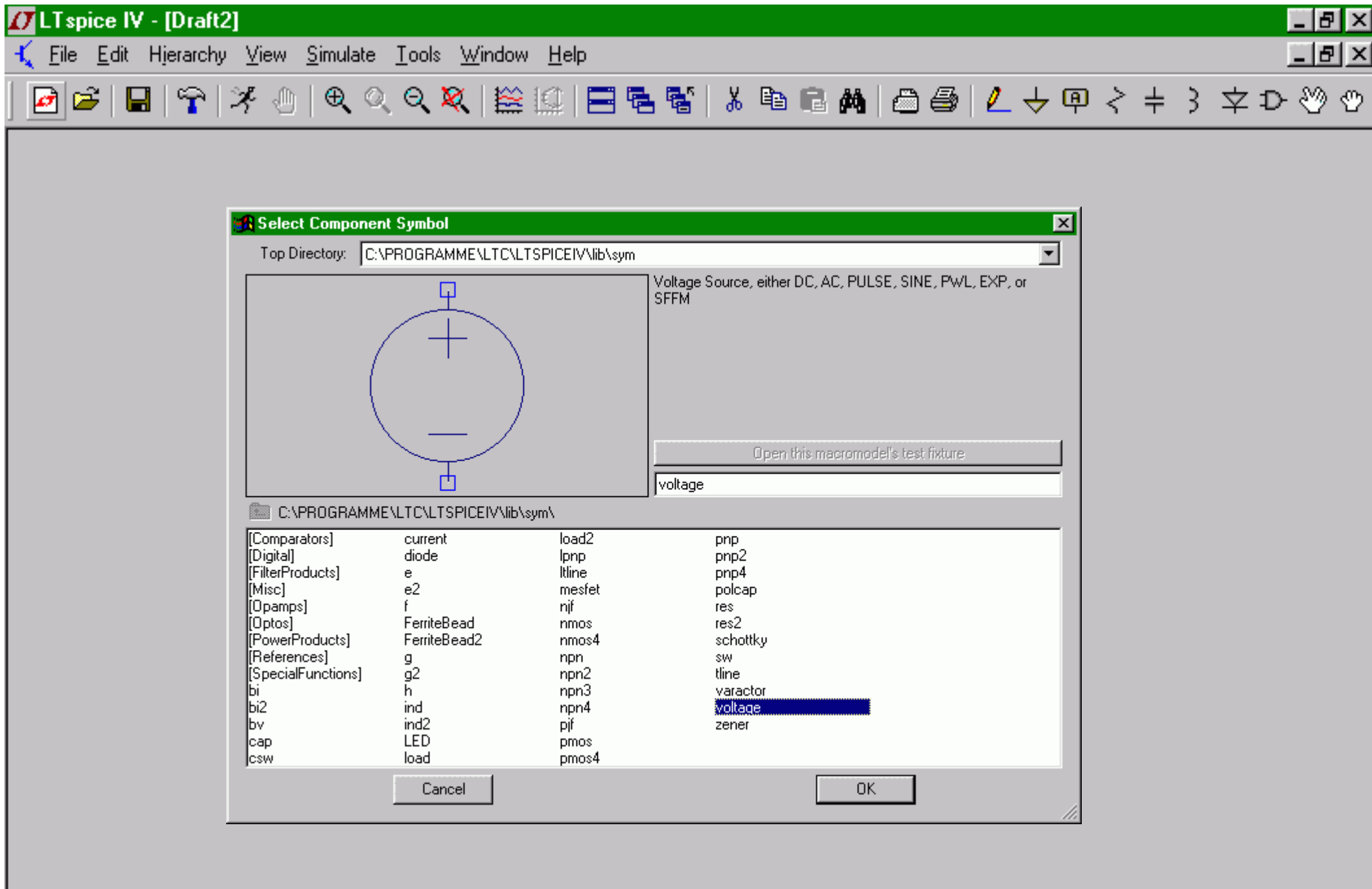

#### Х 🚮 Select Component Symbol C:\PROGRAMME\LTC\LTSPICEIV\lib\sym Top Directory: Voltage Source, either DC, AC, PULSE, SINE, PWL, EXP, or i. SFFM. Open this macromodel's test fixture voltage C:\PROGRAMME\LTC\LTSPICEIV\lib\sym\ load2 [Comparators] current pnp [Digital] diode pnp2 lpnp. [FilterProducts] Itline pnp4 е e2 [Misc] mesfet polcap [Opamps] njf res [Optos] FerriteBead res2 nmos [PowerProducts] FerriteBead2 nmos4 schottky [References] npn SW g g2 [SpecialFunctions] tline npn2 h npn3 varactor Ы Ы2 ind voltage npn4 ind2 bv. pjf zener LED сар pmos load pmos4 CSW

Cancel

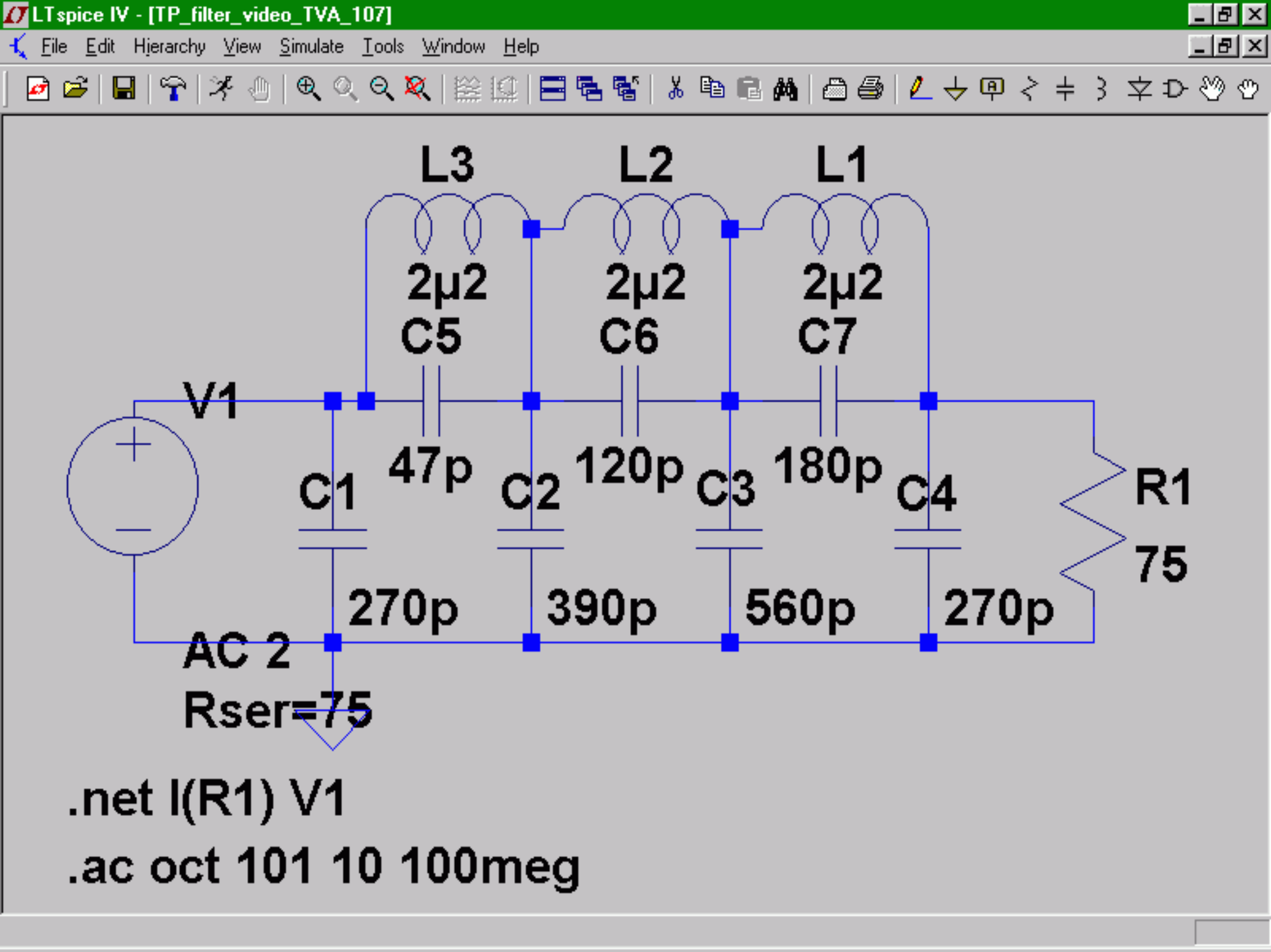

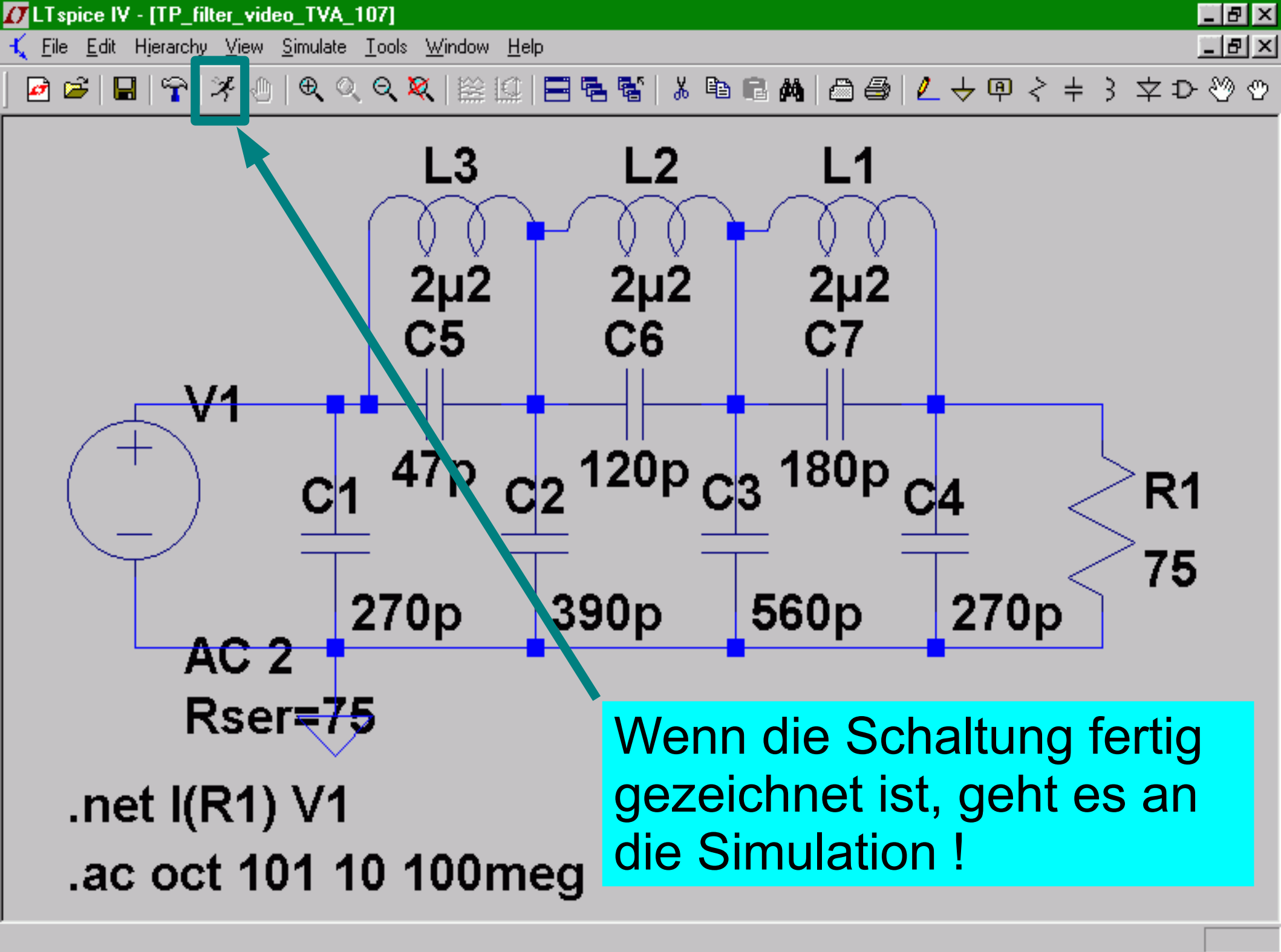

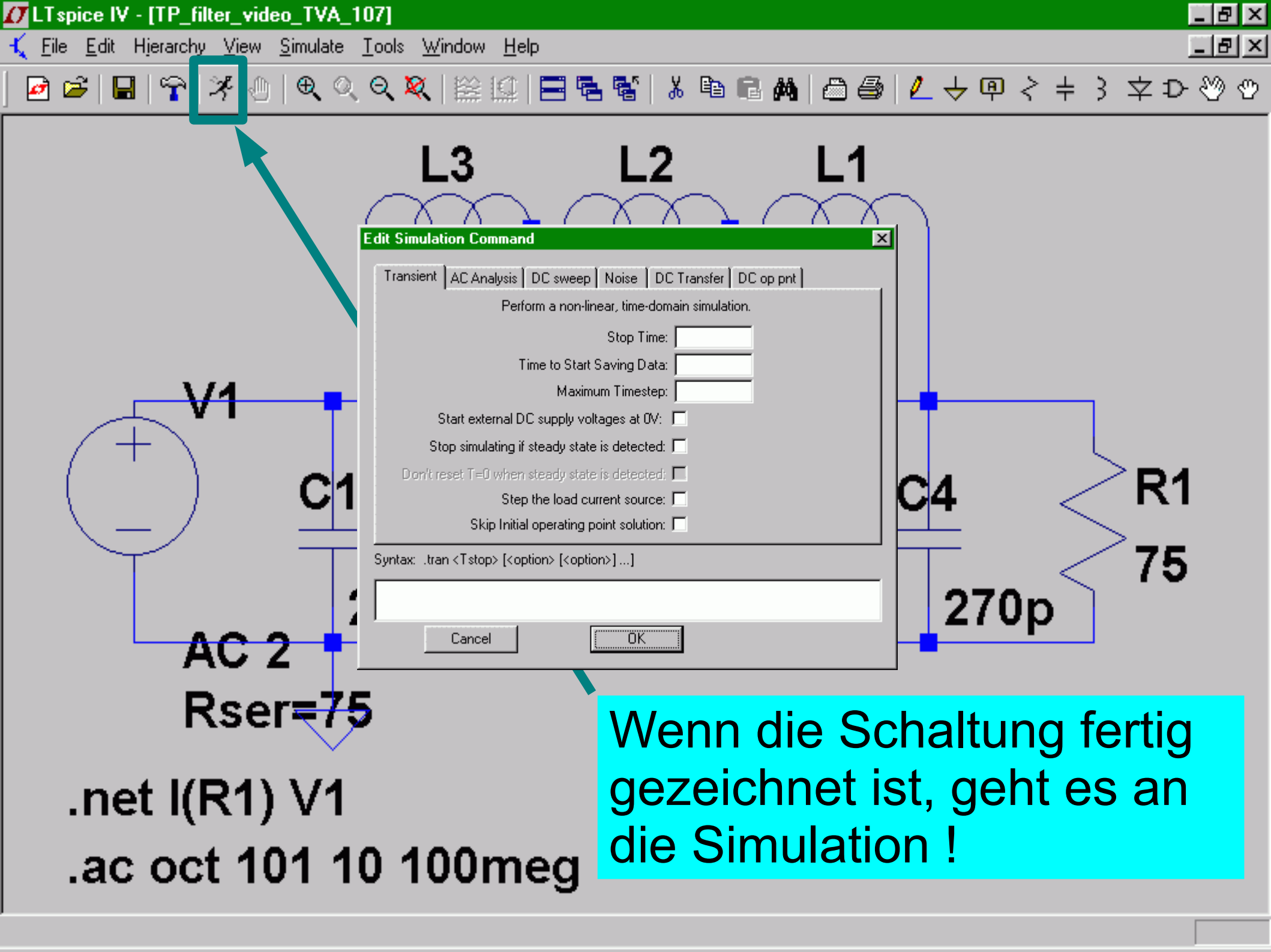

Edit Simulation Command

Simulation in der Zeitdomäne

X

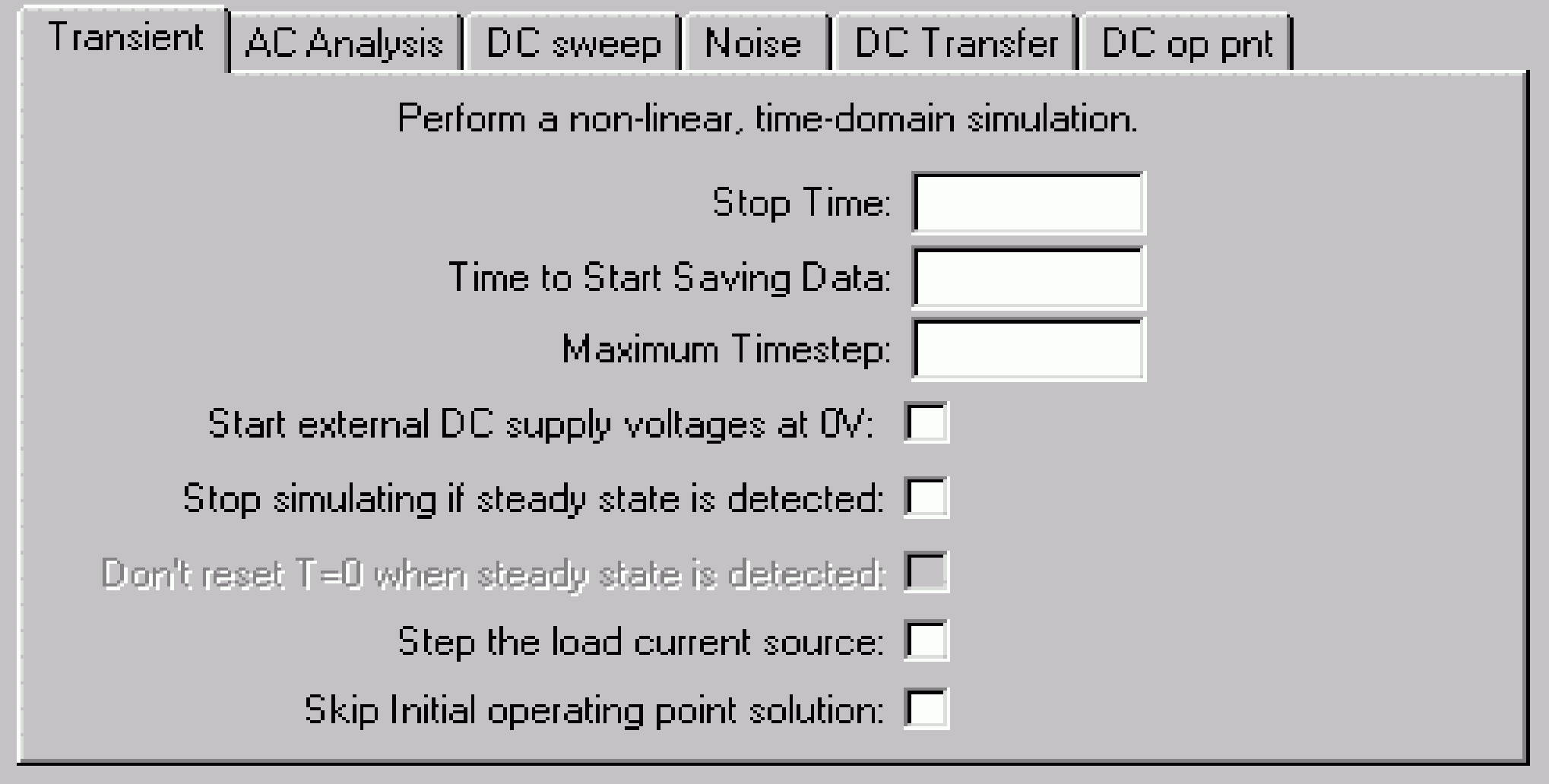

Syntax: .tran <Tstop> [<option> [<option>] ...]

Cancel

| · · · · · · · · · · · · · · · · · · · |
|---------------------------------------|
|---------------------------------------|

Edit Simulation Command Simulation in der Frequenzdomäne Transient AC Analysis DC sweep Noise DC Transfer DC op pnt Compute the small signal AC behavior of the circuit linearized about its DC operating. point. Type of Sweep: Octave 101 Number of points per octave: 10 Start Frequency: 100meg Stop Frequency:

Syntax: ...ac <oct, dec, lin> <Npoints> <StartFreq> <EndFreq>

Lac oct 101 10 100meg

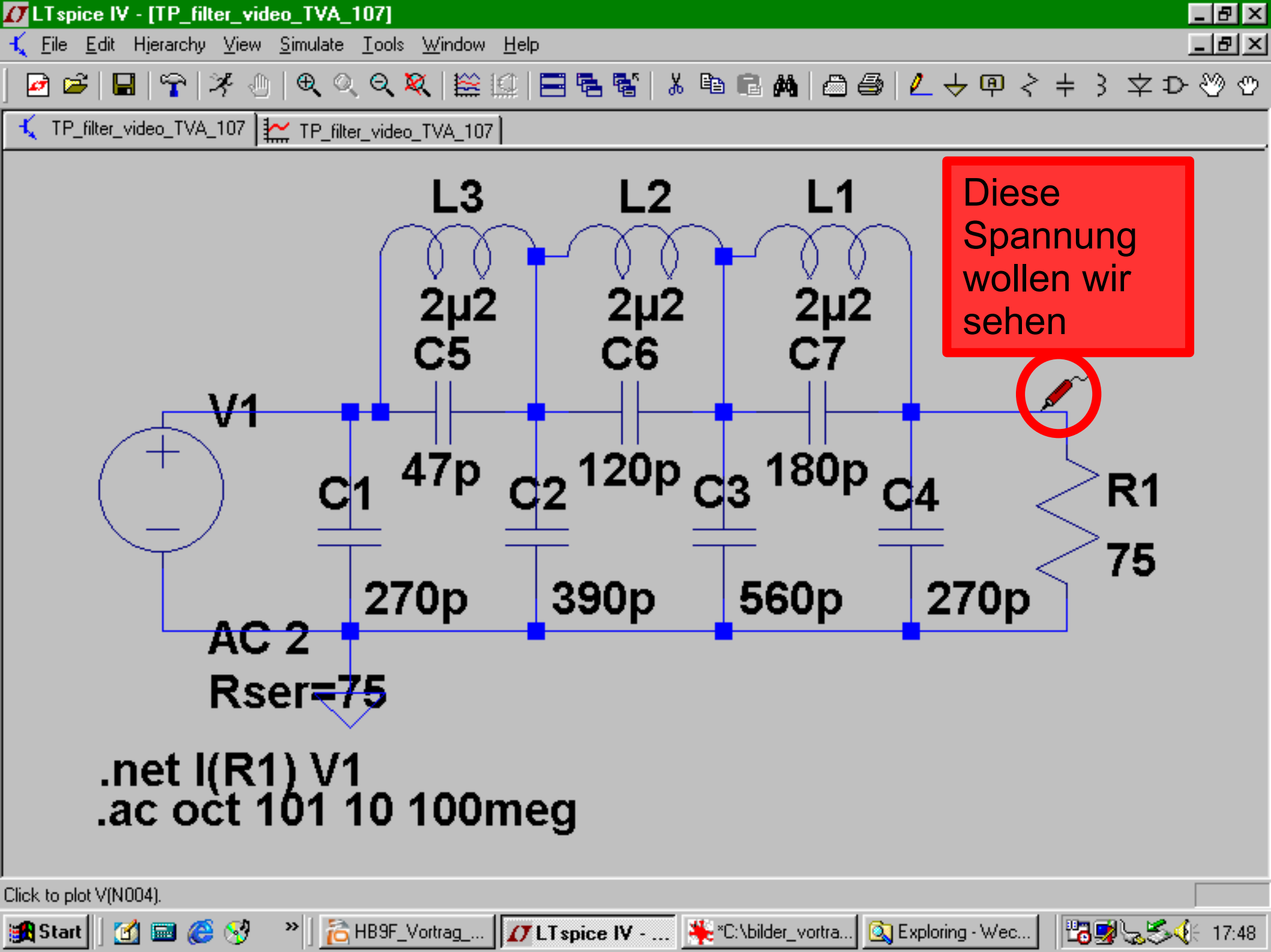

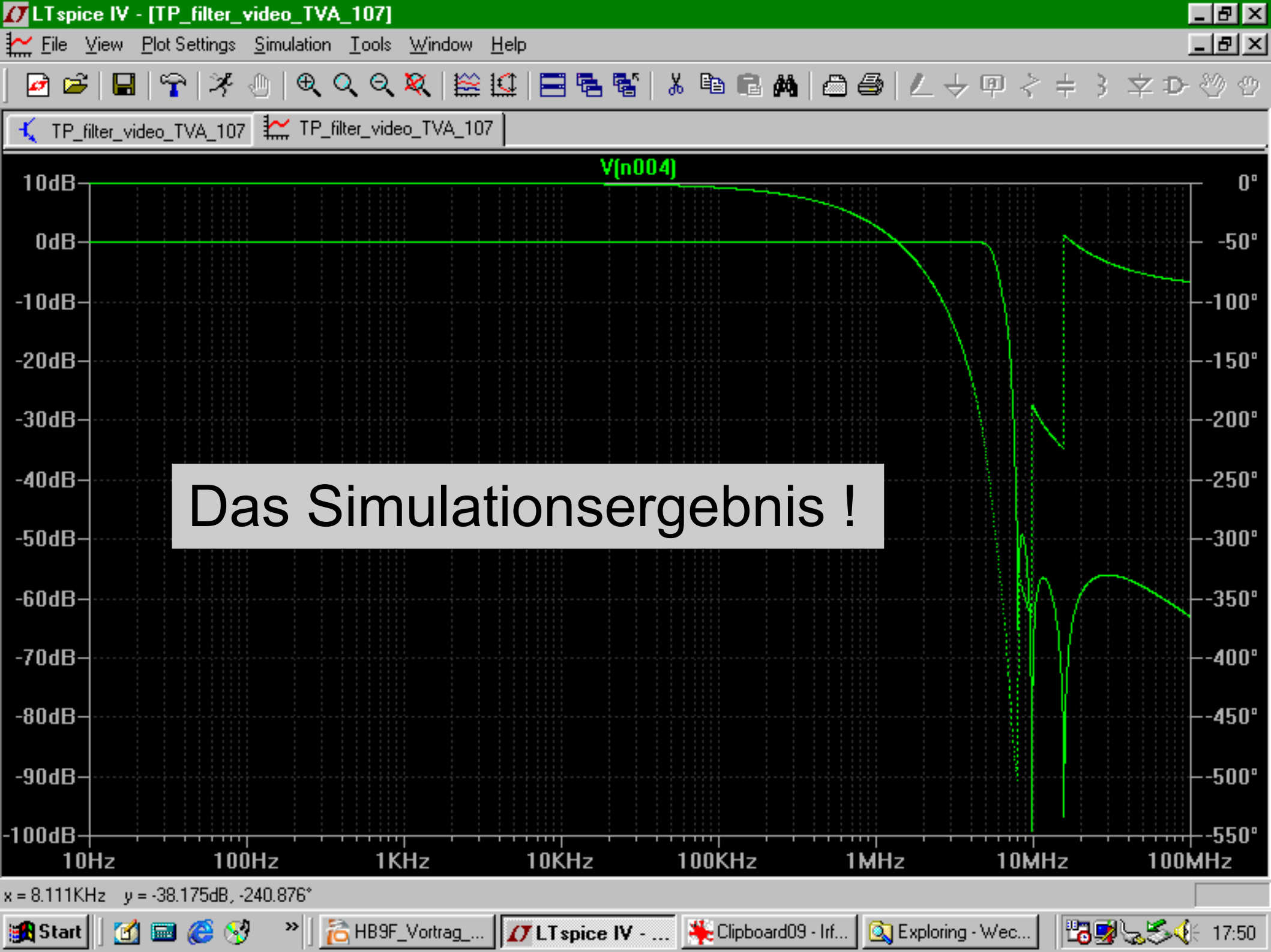

## Für Fortgeschrittene

- S-Parameter simulationen
- Ein (Bauteil)wert variieren
- Eine Wav-Datei als quelle oder ausgang benützen
- Simulieren mit "Fremdmodelle"
- Selber Modelle in die Standard-Modellbibliothek hinzufügen
- Selber Modelle erstellen

#### **S-Parameter Simulationen**

- Kein Smith-diagram zur darstellung Sparameters
- Betrag kann gewählt werden zwischen Linear und logaritmisch oder dB
- Phase kann mit angezeigt werden.
- Export in einen Textdatei ist möglich --> weitere verarbeitung in andere Programme möglich.

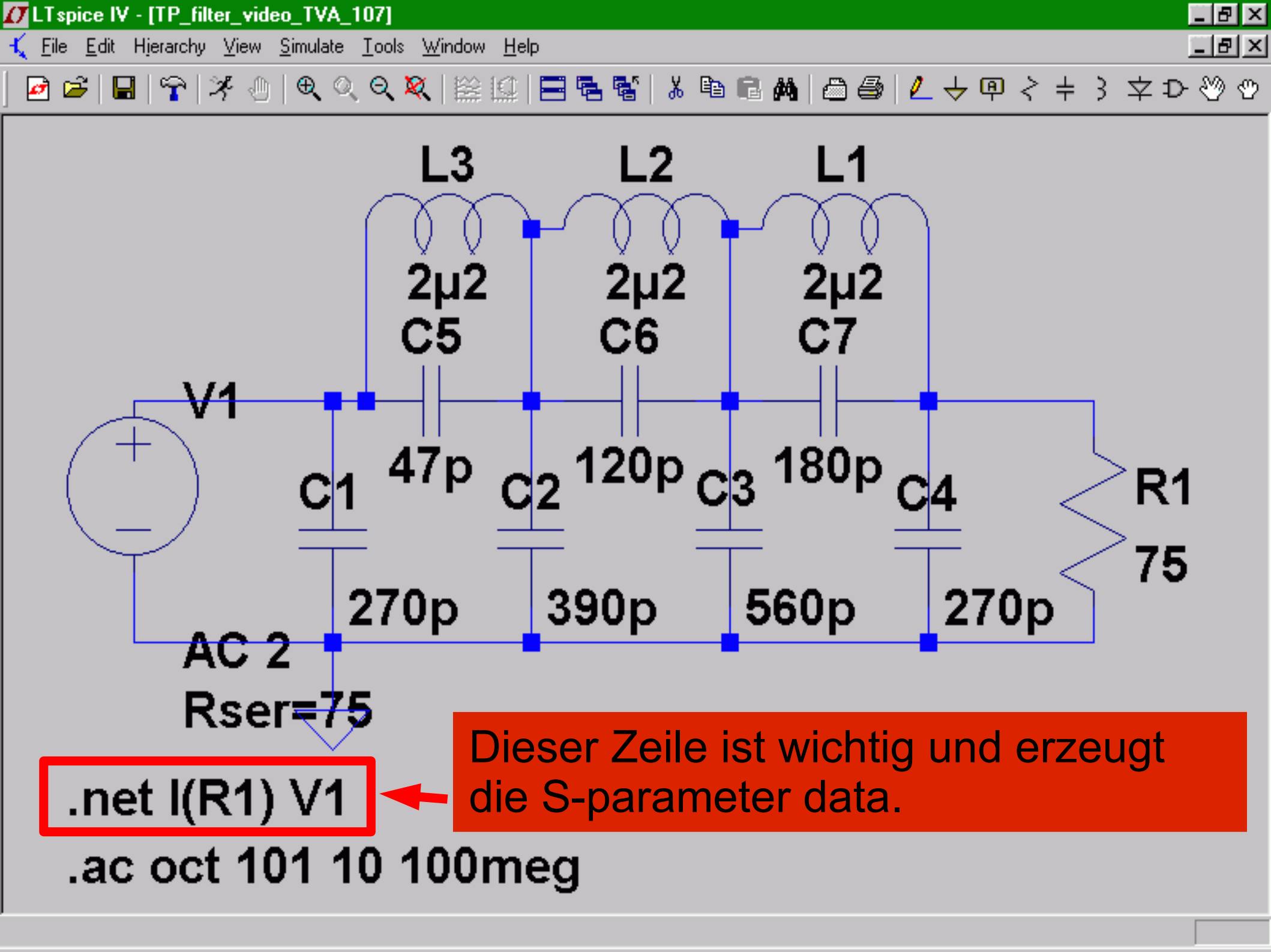

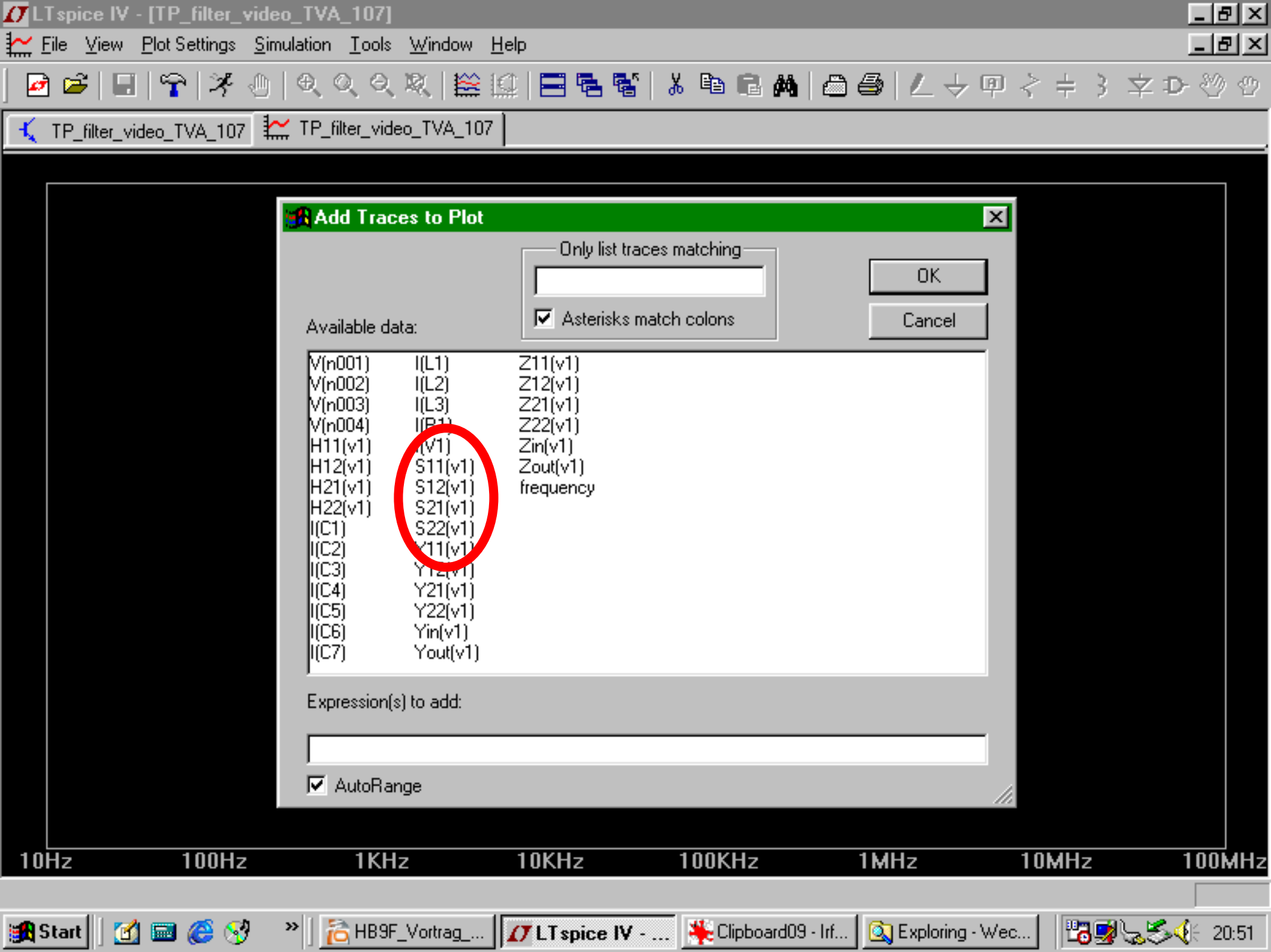

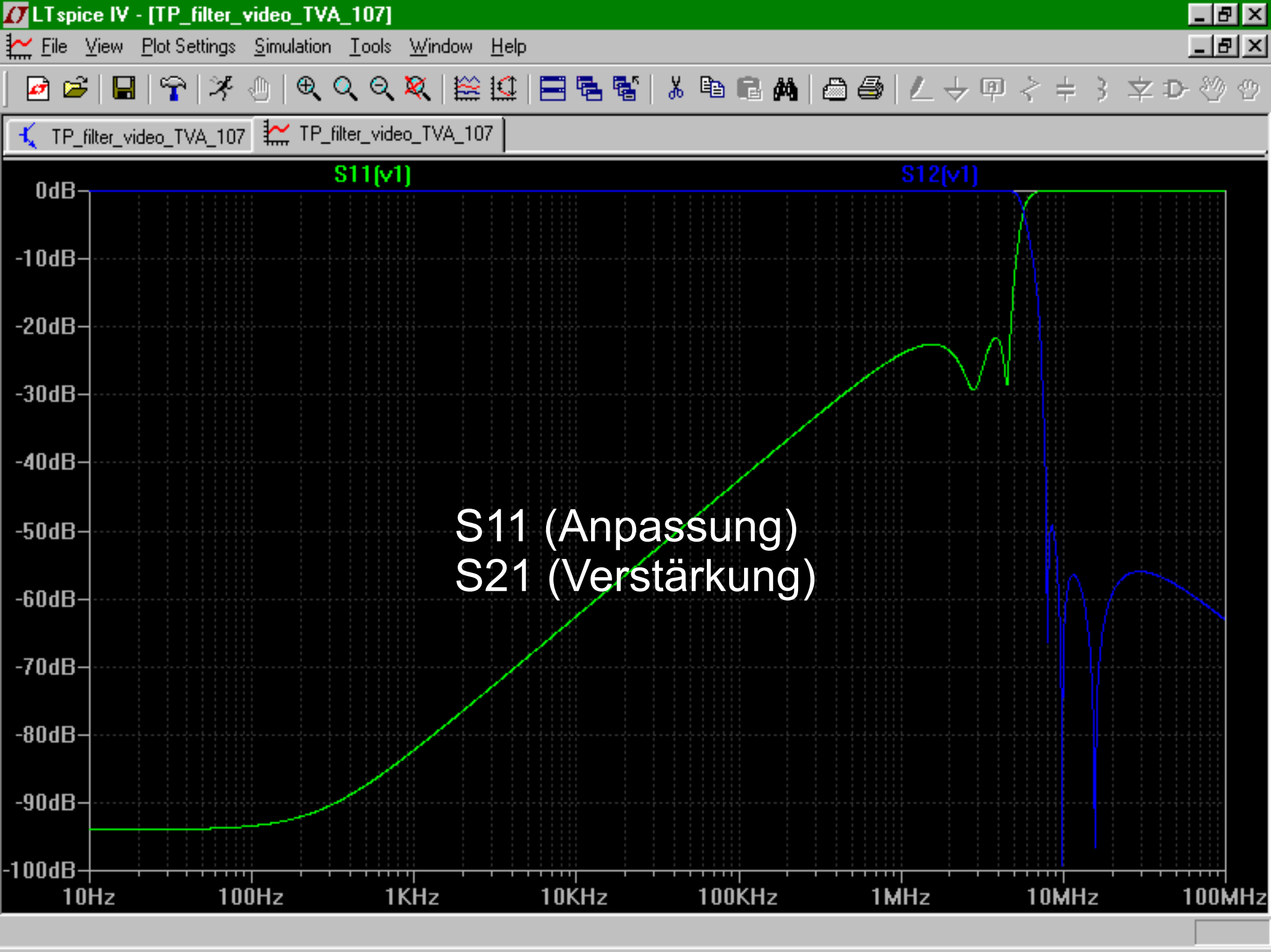

#### Bauteilwerte variieren

- Toleranzanalyse
- Optimaler wert suchen

- Max. 3 werte können variiert werden.
- Achtung ! Rechenzeit verlängert sich entsprechend, da jede wert (oder kombination von werte) einzeln durchgerechnet wird.

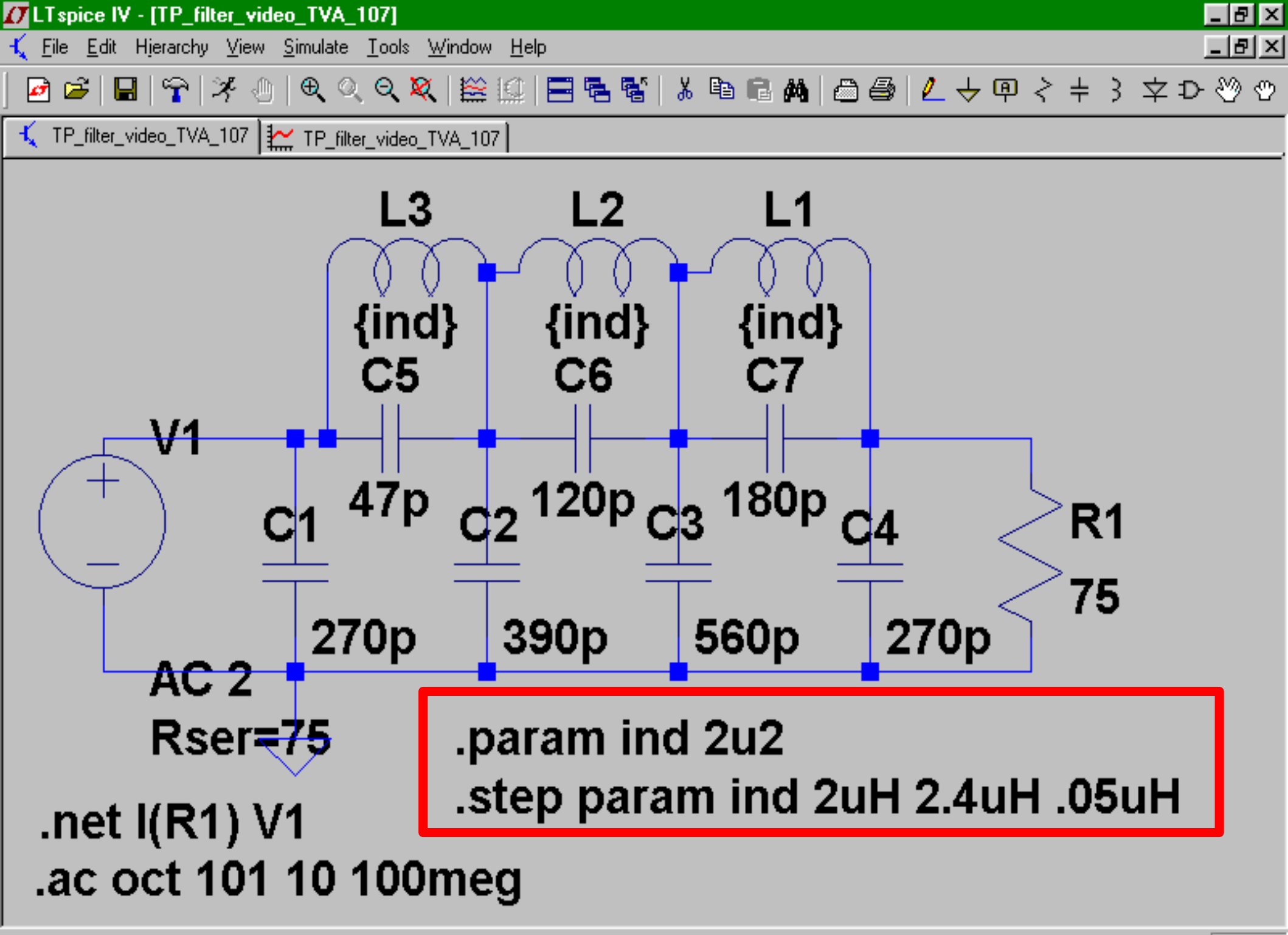

Right click to edit "{ind}", the Value of L3

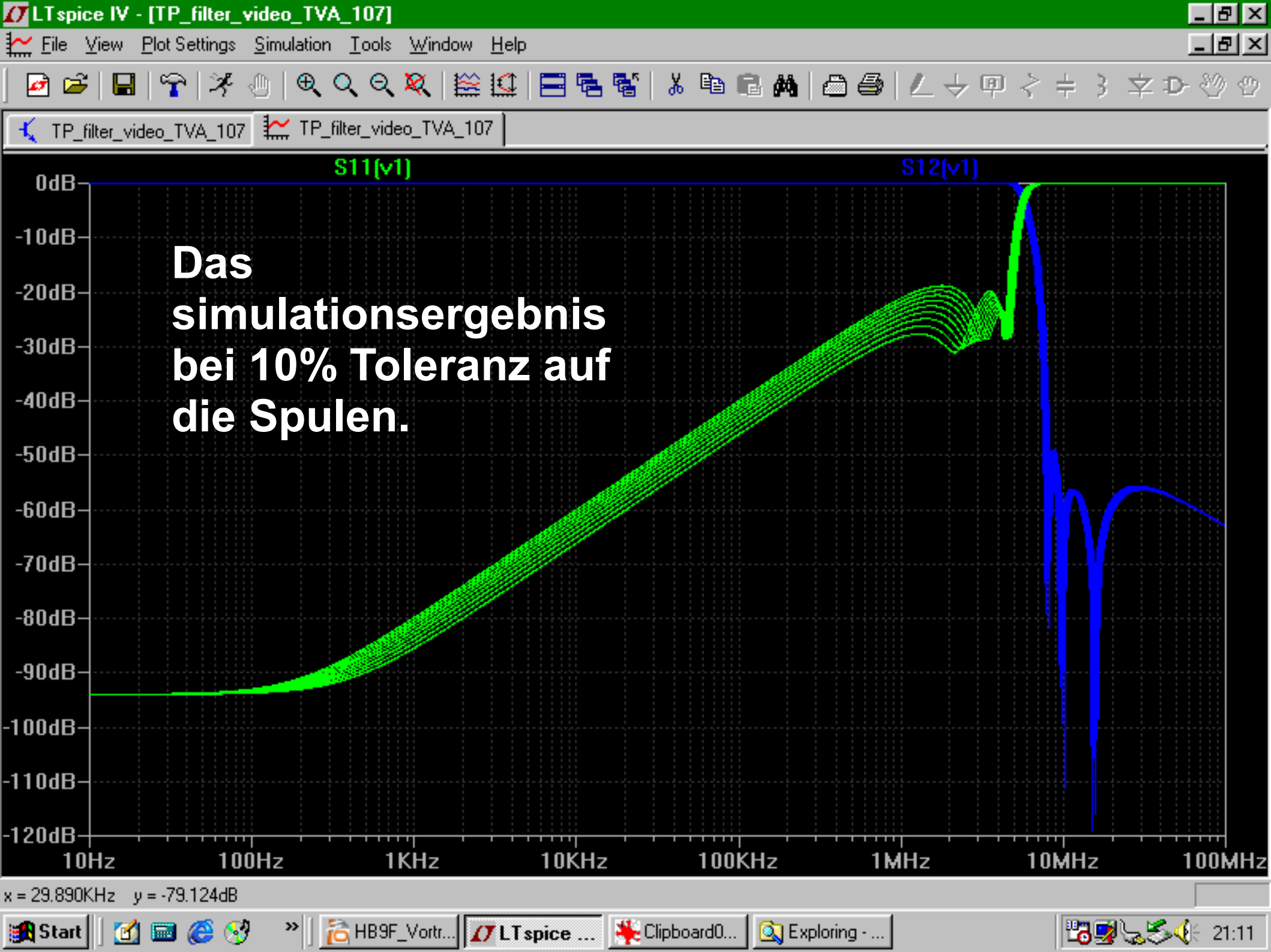

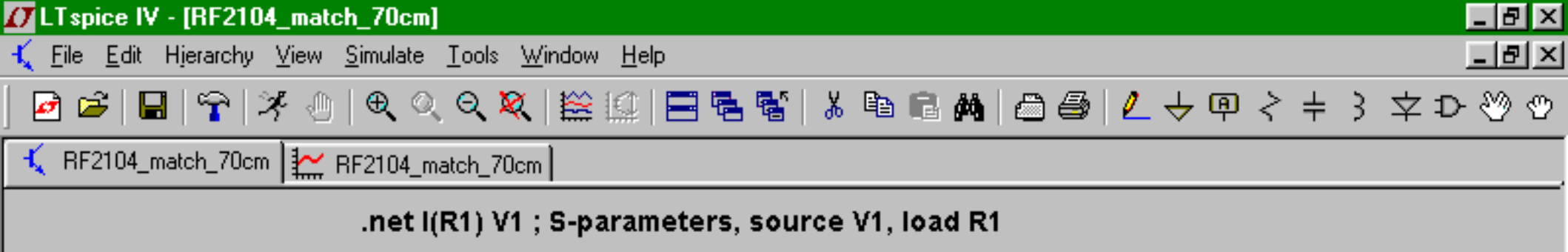

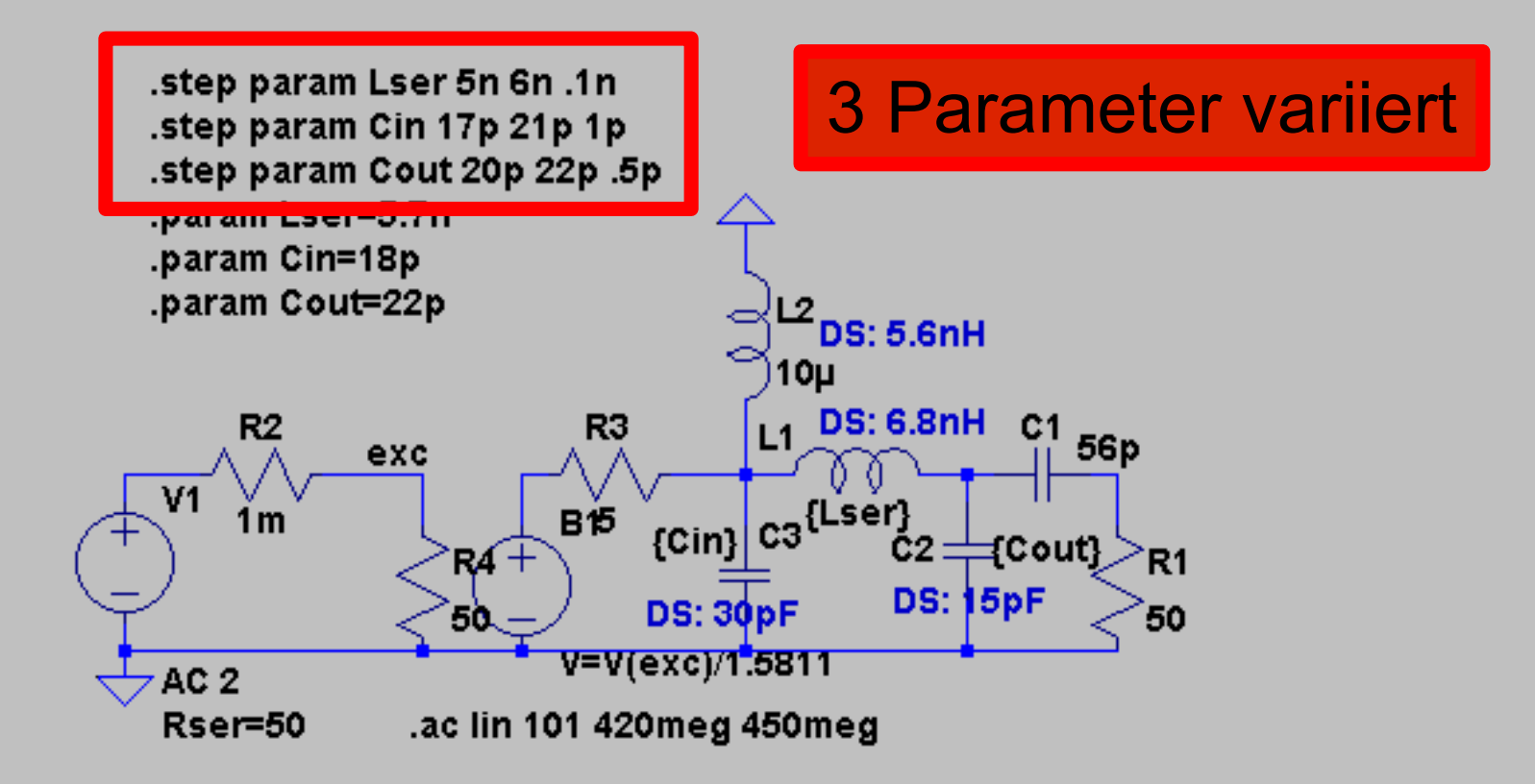

DS: datenblattwerte für anpassung bei 420 MHz.

Fein-optimum: Lser=5.5n;Cin=23.6p;Cout=21p;Lsupply=5.6nH Grob-optimum: Lser=5.3n;Cin=22p;Cout=22p:Lsupply=5.6nH

Grob-optimum: Lser=5.7n;Cin=18p;Cout=22p:Lsupply=10uH

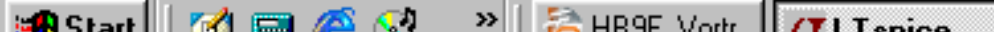

👫 Clipboard0 💦 🙆 Exploring .

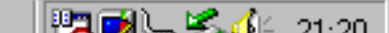

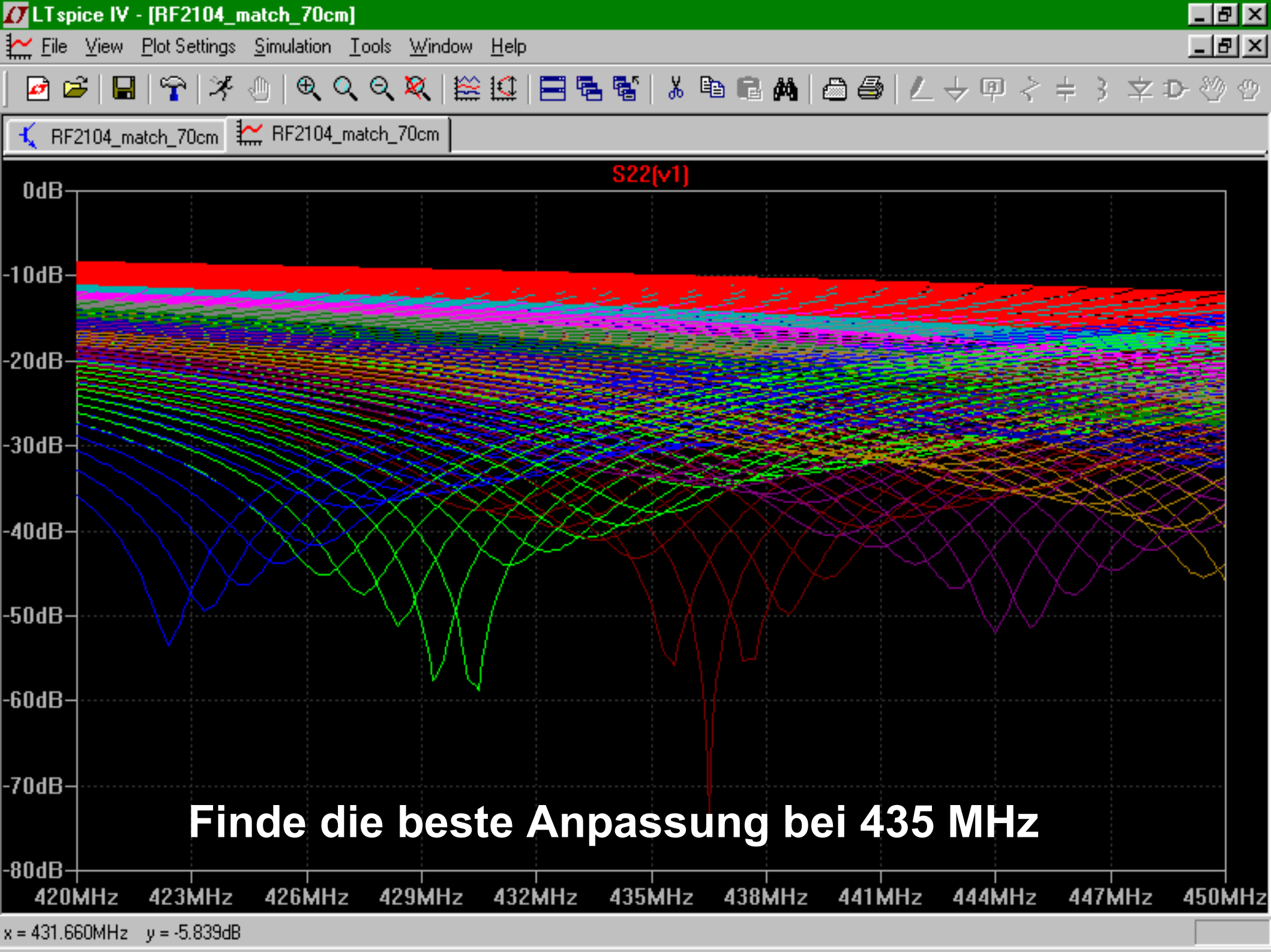

#### Ein WAV-Datei als quelle oder Ausgabe benützen

- Effekte auf selbst aufgenommene Signale untersuchen
- Willkürliche Signalformen erzeugen und über die Soundkarte abspielen

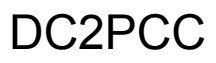

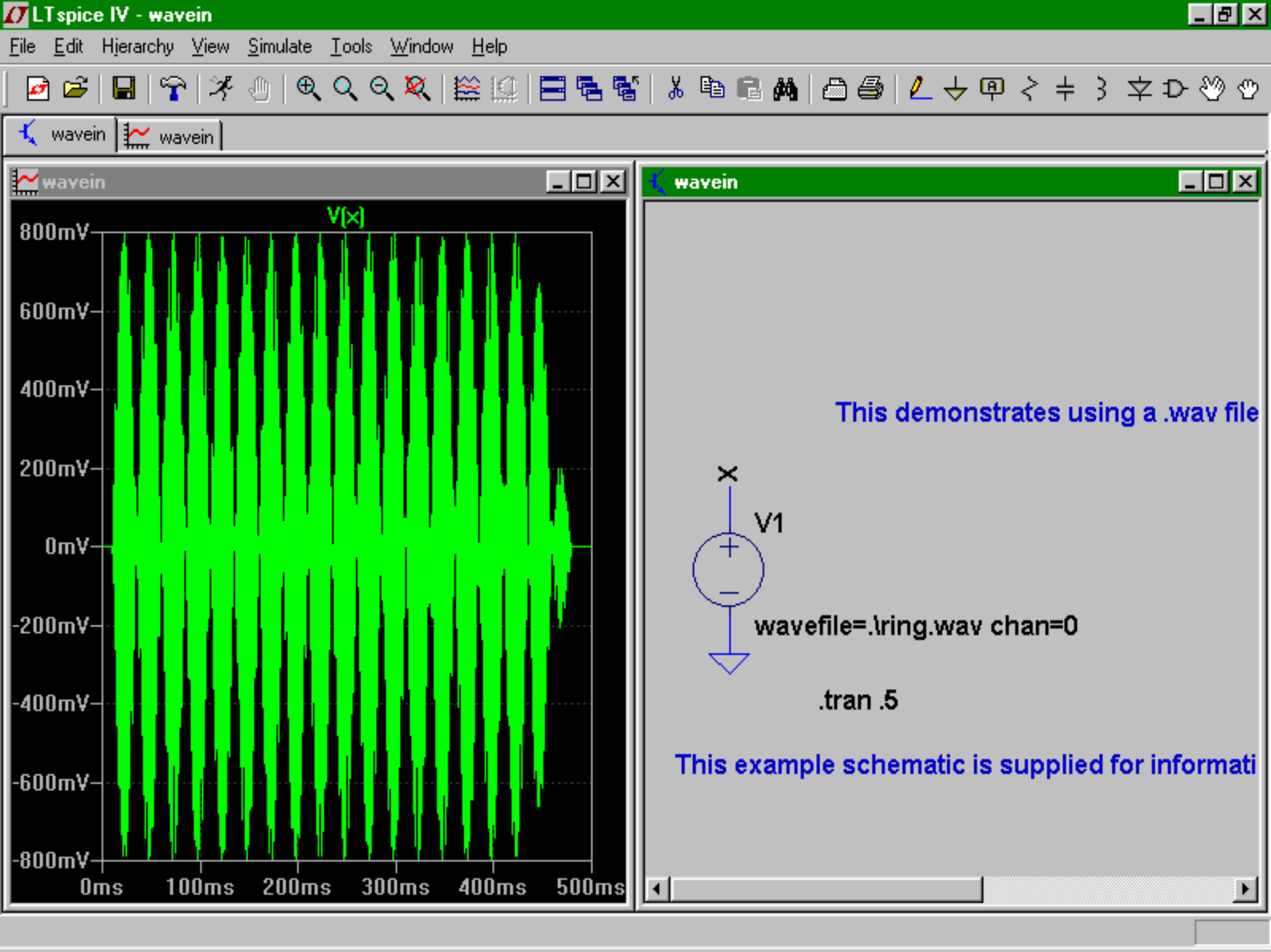

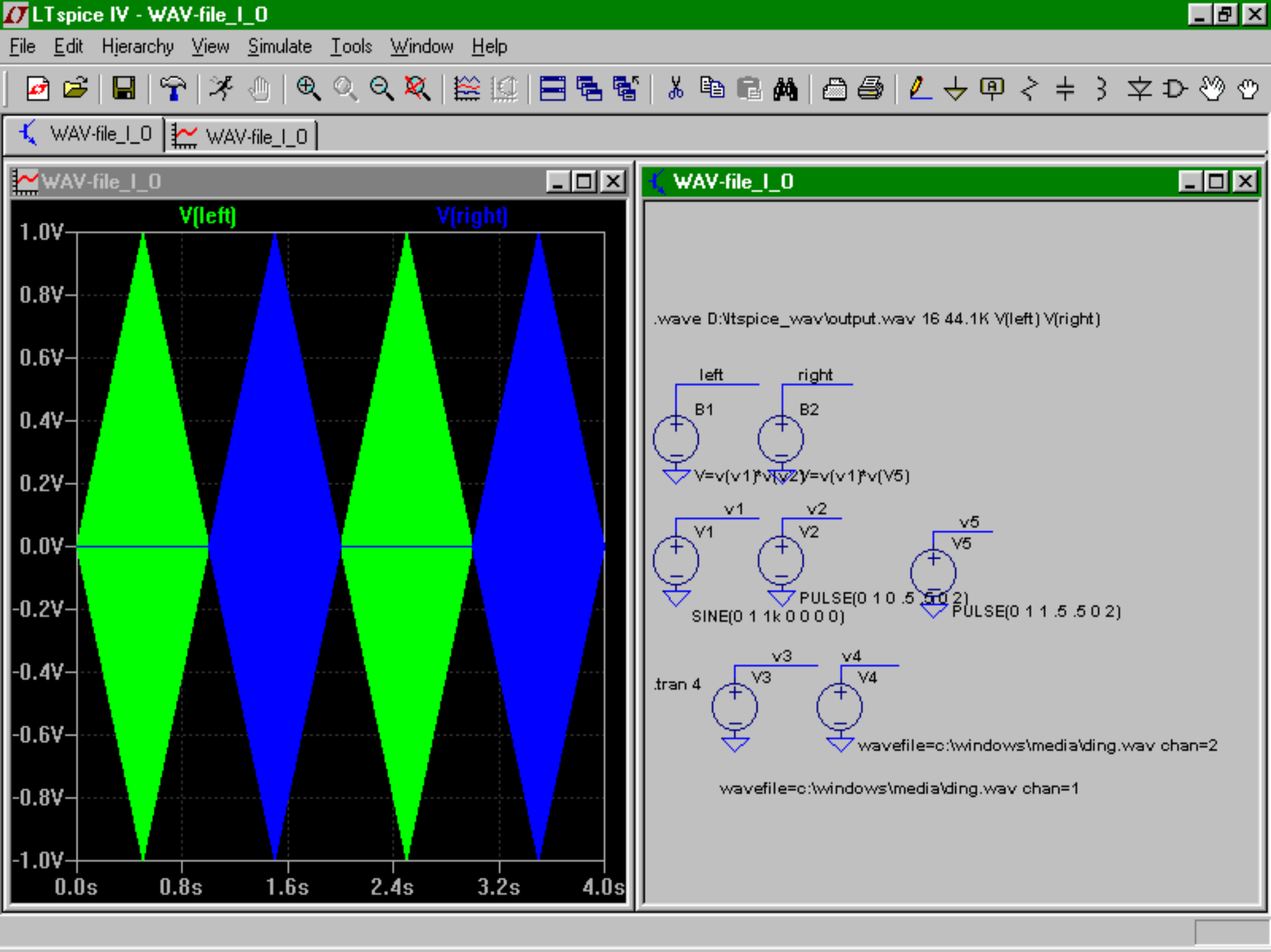

#### Simulieren mit "Fremdmodelle"

- Linear Technologies fügt nur die "eigene" Bauteile in ihren Standardbibliotheken.
- Es steht jeder Benützer frei selber Modelle von Fremdherstellern hinzuzufügen.
- Entweder man nimmt sie einfach mal schnell in eine Schaltung mit auf.
- Oder man fügt sie die Standardbibliotheken hinzu.

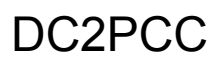

# Fremdmodelle in die Schaltung aufnehmen.

- Viele Bauteilhersteller bieten auf ihre Webseiten Spice-modelle ihre Bauteile an.
- Gunthard Kraus hat eine grosse Sammlung von Spice-Modelle zusammengetragen und auf seine Webseiten veröffentlicht.

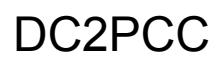

🚺 LT spice IV - [LF156] - 8 × \_ 뭔 × K File Edit Hierarchy View Simulate Tools Window Help No No .inc lf156.mod .ac oct 50 1 10meg V1

+12 V2 12 Vee

Diese Datei muss am selben ort zu finden sein als das Schema, oder man stellt sie in das **\lib verzeichnis von LTSPice** 

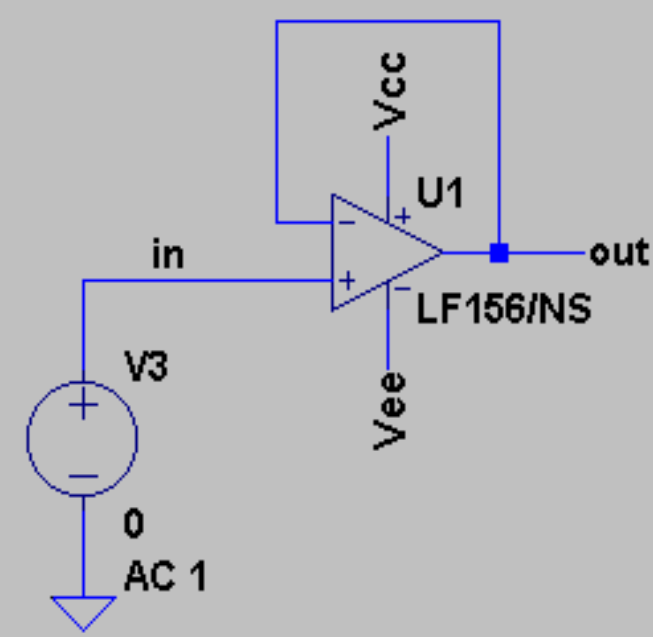

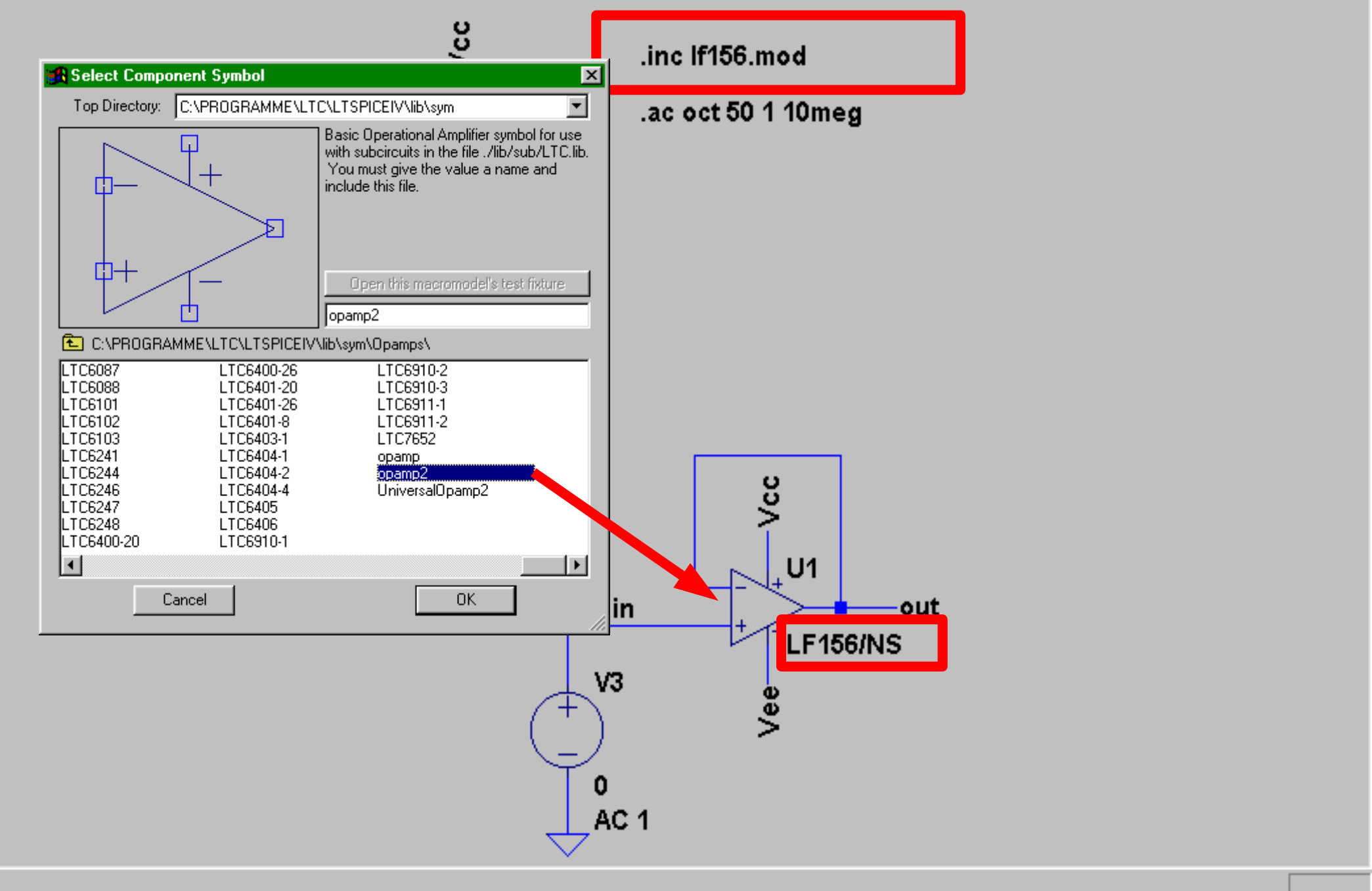

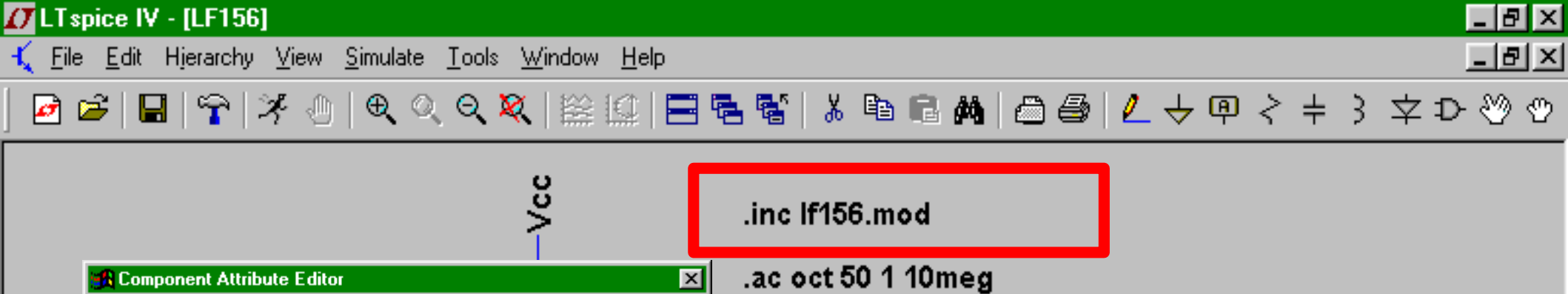

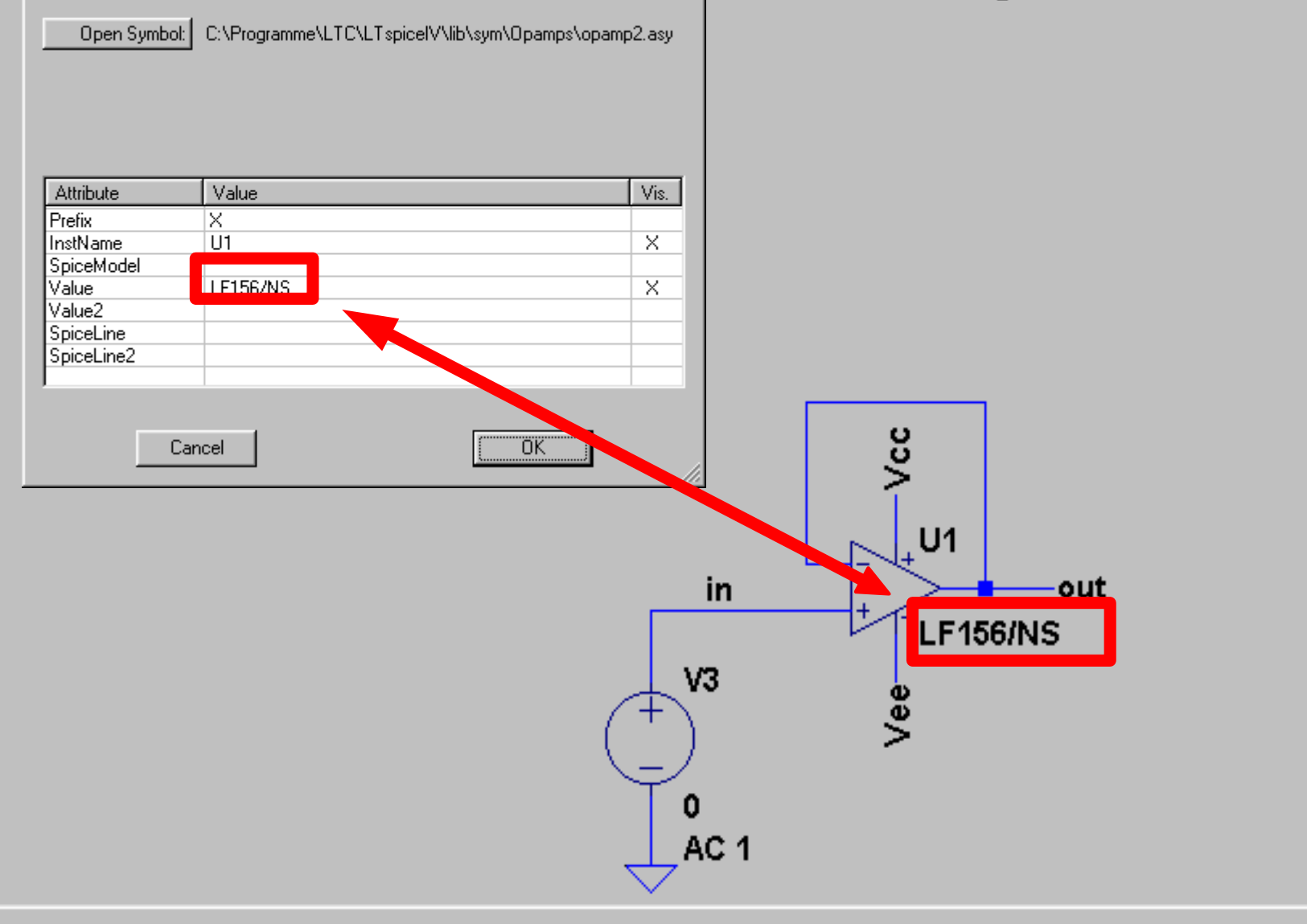

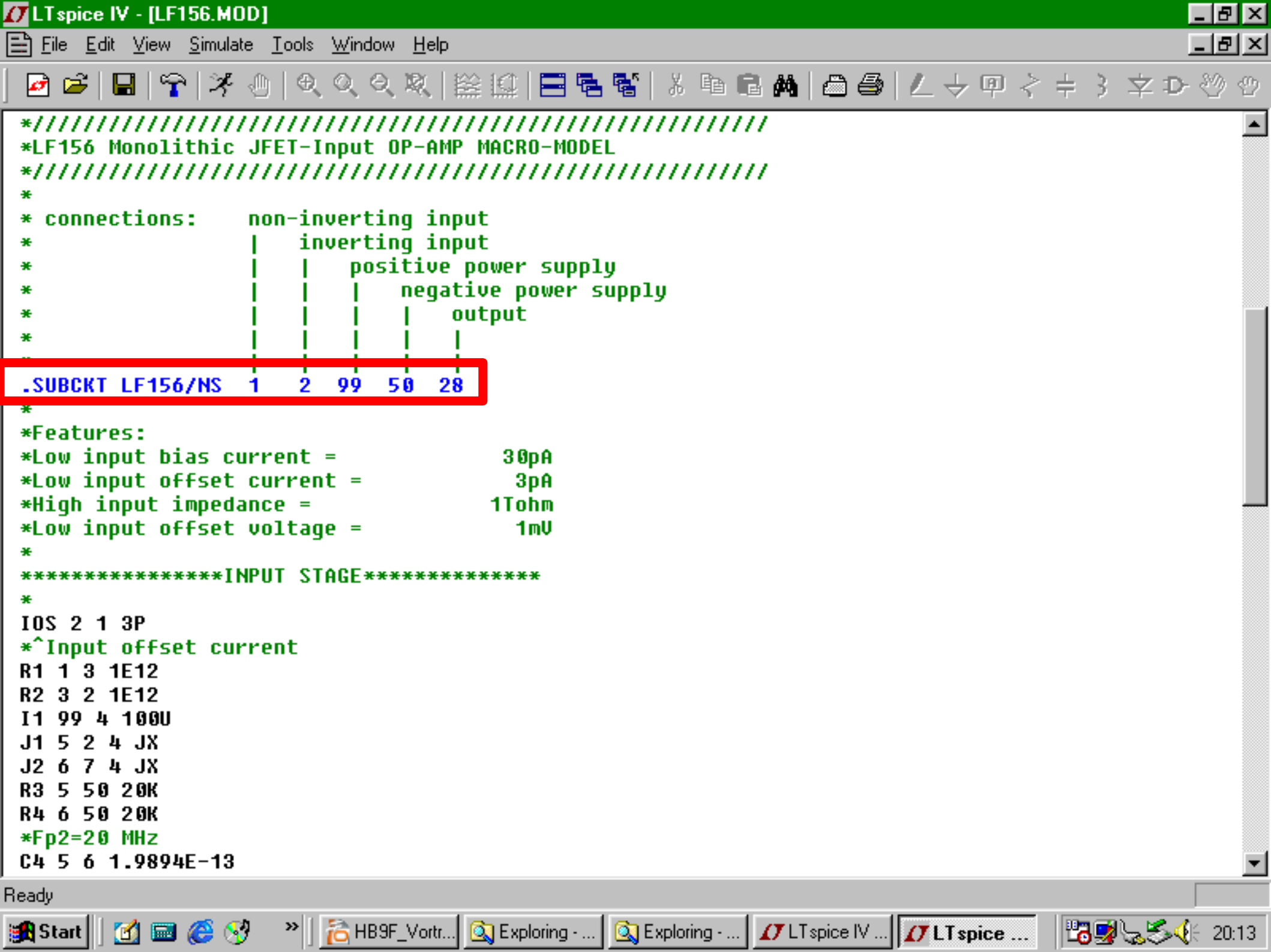

| 🚺 LT spice        | e IV - [LF156]                        |                                       |                              |           |               |         | _ 8 ×    |
|-------------------|---------------------------------------|---------------------------------------|------------------------------|-----------|---------------|---------|----------|
| 🔛 <u>F</u> ile Vi | iew <u>P</u> lot Settings             | <u>Simulation</u> <u>T</u> ools       | <u> W</u> indow <u>H</u> elp |           |               |         | _ & ×    |
| 🖻 🖻               | 🖬   🛜   🛪                             | 🕘   🔍 Q Q 🎗                           | 🖉 🖃 ڬ 📾                      | 🐮   X 🖻 🔂 | M   🗂 🎒   Z 🗟 | ⁄ @ < ≑ | 3 文 🖓 🖑  |
| 🏒 LF156           | 💒 LF156                               |                                       |                              |           |               |         |          |
| 0.348             |                                       | V(in)                                 |                              |           | V(ou          | t)      |          |
| 0.300             |                                       |                                       |                              |           |               |         |          |
| 0.0dB-            |                                       |                                       |                              |           |               |         |          |
| -0.3dB            |                                       |                                       |                              |           |               |         |          |
|                   |                                       |                                       |                              |           |               |         |          |
| -0.6dB-           |                                       |                                       |                              |           |               |         |          |
| -0.9dB-           |                                       |                                       |                              |           |               |         |          |
| -1 2dB            |                                       |                                       |                              |           |               |         |          |
| 1.200             |                                       |                                       |                              |           |               |         |          |
| -1.5dB            |                                       |                                       |                              |           |               |         |          |
| -1.8dB            |                                       |                                       |                              |           |               |         |          |
| 0.1.40            |                                       |                                       |                              |           |               |         |          |
| -2.100            |                                       |                                       |                              |           |               |         |          |
| -2.4dB            |                                       |                                       |                              |           |               |         |          |
| -2.7dB            |                                       |                                       |                              |           |               |         |          |
|                   |                                       |                                       |                              |           |               |         |          |
| -3.UdB+<br>1Hz    | · · · · · · · · · · · · · · · · · · · | i i i i i i i i i i i i i i i i i i i | Hz IKHz                      | 10KHz     | 100KHz        |         | 10MHz    |
| 1 700KU           |                                       |                                       |                              | 101(112   | 1001(12       | 1141112 | 10141112 |

x = 1.728KHz y = -454.745mdB

#### Selber Modelle in die Standard-Modellbibliothek hinzufügen

- Selber Modelle in die Standard-Modellbibliothek hinzufügen
- Nach vorhergehenden Vorgang jeden Transistor- und Diodetyp einbauen ist etwas umständlich
- Man hat die Bauteile viel schneller im Schema

🌌 standard\_rectifiers - Editor

Datei Bearbeiten Suchen ?

\_ 8 ×

★SRC=S1A;DI\_S1A;Diodes;Si; 50.0V 1.00A 3.00us Diodes Inc. Rectifier .MODEL DI\_S1A D ( IS=7.31e-018 RS=42.0m BV=50.0 IBV=5.00u + CJO=42.4p M=0.333 N=0.775 TT=4.32u )

\*SRC=S1AB;DI\_S1AB;Diodes;Si; 50.0V 1.00A 3.00us Diodes Inc. Rectifier .MODEL DI\_S1AB D ( IS=7.31e-018 RS=42.0m BV=50.0 IBV=5.00u + CJO=42.4p M=0.333 N=0.775 TT=4.32u )

\*SRC=S1B;DI\_S1B;Diodes;Si; 100V 1.00A 3.00us Diodes Inc. Rectifier .MODEL DI\_S1B D ( IS=7.31e-018 RS=42.0m BV=100 IBV=5.00u + CJO=42.4p M=0.333 N=0.775 TT=4.32u )

\*SRC=S1BB;DI\_S1BB;Diodes;Si; 100V 1.00A 3.00us Diodes Inc. Rectifier .MODEL DI\_S1BB D ( IS=7.31e-018 RS=42.0m BV=100 IBV=5.00u + CJO=42.4p M=0.333 N=0.775 TT=4.32u )

\*SRC=S1D;DI\_S1D;Diodes;Si; 200V 1.00A 3.00us Diodes Inc. Rectifier .MODEL DI\_S1D D ( IS=7.31e-018 RS=42.0m BV=200 IBV=5.00u + CJO=42.4p M=0.333 N=0.775 TT=4.32u )

\*SRC=S1DB;DI\_S1DB;Diodes;Si; 200V 1.00A 3.00us Diodes Inc. Rectifier .MODEL DI\_S1DB D ( IS=7.31e-018 RS=42.0m BV=200 IBV=5.00u + CJO=42.4p M=0.333 N=0.775 TT=4.32u )

\*SRC=S1G;DI\_S1G;Diodes;Si; 400V 1.00A 3.00us Diodes Inc. Rectifier .MODEL DI\_S1G D ( IS=7.31e-018 RS=42.0m BV=400 IBV=5.00u + CJ0=42.4p M=0.333 N=0.775 TT=4.32u )

🚺 LT spice IV - [standard]

**D** <u>File</u> <u>Edit</u> <u>View</u> <u>Tools</u> <u>Window</u> <u>Help</u>

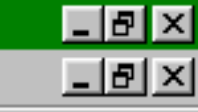

#### 

#### \* Infineon diodes added

.model DIE-BAR63 D(Is=60E-18 N=1.02 Rs=.45 Xti=3 Eg=1.11 Cjo=.19p M=.15 Uj=.25 Fc=.5 Bv=50 Ibv=5 .MODEL DIE-BAT62 D(IS=250.0n N=1.04 RS=190.0 XTI=1.5 EG=0.53 CJO=284.2f M=0.17 UJ=0.224 FC=0.5 T .MODEL DIE-BAT18 D(IS=185F RS=.30 N=1.305 BV=70 IBV=.1N CJO=1.17P UJ=.12 M=.096 TT=125N Iave=100 .MODEL DIE-BAT64 D(IS=4.7n N=1.022 RS=1.6 XTI=2 EG=0.69 CJO=5.7p M=0.445 UJ=0.436 FC=0.5 TT=10.0 .MODEL DIE-BAT17 D(IS=3.33n N=1.009 RS=2.65 XTI=2.0 EG=0.69 CJO=398f M=0.21 UJ=0.224 FC=0.5 TT=3 .MODEL DIE-BAT15 D(IS=74.0n N=1.07 RS=5.0 XTI=1.5 EG=0.59 CJO=138.5f M=0.138 UJ=0.224 FC=0.5 TT=5

#### \*Diodes inc models added DC2PCC 20.02.2011

.MODEL MUR120 D (IS=7.06e-017 RS=73.4m BV=200 IBV=2.00u CJ0=49.9p M=0.333 N=0.700 TT=36.0n Iave .MODEL PDU340 D ( IS=3.74u RS=25.9m BV=400 IBV=10.0u CJ0=86.2p M=0.333 N=2.58 TT=72.0n Iave=3 V .MODEL PDU420 D ( IS=189n RS=10.5m BV=400 IBV=5.00u CJ0=276p M=0.333 N=1.73 TT=36.0n Iave=4 Vpk .MODEL PDU540 D ( IS=2.68u RS=8.33m BV=400 IBV=10.0u CJ0=196p M=0.333 N=2.27 TT=50.4n Iave=5 Vp( .MODEL PDU620 D ( IS=190n RS=9.91m BV=200 IBV=5.00u CJ0=402p M=0.333 N=1.69 TT=36.0n Iave=6 Vpk .MODEL PDU620CT D ( IS=7.48n RS=19.5m BV=200 IBV=5.00u CJ0=223p M=0.333 N=1.42 TT=36.0n Iave=3 .MODEL PR1001G D ( IS=5.00n RS=29.8m BV=50.0 IBV=5.00u CJ0=27.8p M=0.333 N=1.72 TT=216n Iave=1 ( IS=5.00n RS=29.8m BV=100 IBV=5.00u CJ0=27.8p .MODEL PR1002G D M=0.333 N=1.72 TT=216n lave=1 ( IS=5.00n RS=29.8m BV=200 IBV=5.00u CJ0=27.8p M=0.333 N=1.72 TT=216n Iave=1 .MODEL PR1003G D .MODEL PR1004G D ( IS=5.00n RS=29.8m BV=400 IBV=5.00u CJ0=27.8p M=0.333 N=1.72 TT=216n Iave=1 .MODEL PR1005G D ( IS=5.00n RS=29.8m BV=600 IBV=5.00u CJ0=19.9p M=0.333 N=1.72 TT=360n Iave=1 ( IS=5.00n RS=29.8m BV=800 IBV=5.00u CJ0=19.9p .MODEL PR1006G D M=0.333 N=1.72 TT=720n Iave=1 ( IS=5.00n RS=29.8m BU=1.00k IBU=5.00u CJ0=19.9p M=0.333 N=1.72 TT=720n Iave= .MODEL PR1007G D .MODEL PR6001 D ( IS=863n RS=12.6m BV=50.0 IBV=10.0u CJ0=663p M=0.333 N=1.70 TT=216n lave=6 Up ( IS=1.42n RS=42.0m BV=50.0 IBV=10.0u CJ0=139p M=0.333 N=1.70 TT=50.4n Iave=1 .MODEL SF10AG D ( IS=1.42n RS=42.0m BV=100 IBV=10.0u CJ0=139p M=0.333 N=1.70 TT=50.4n Iave=1 V .MODEL SF10BG D M=0.333 N=1.70 TT=50.4n Iave=1 V .MODEL SF10CG D ( IS=1.42n RS=42.0m BV=150 IBV=10.0u CJ0=139p M=0.333 N=1.70 TT=50.4n Iave=1 U .MODEL SF10DG D ( IS=1.42n RS=42.0m BV=200 IBV=10.0u CJ0=139p .MODEL SF10FG D ( IS=50.9p RS=75.5m BV=300 IBV=10.0u CJ0=139p M=0.333 N=1.70 TT=57.6n Iave=1 Vpk .MODEL SF10GG D ( IS=50.9p RS=75.5m BV=400 IBV=10.0u CJ0=139p M=0.333 N=1.70 TT=57.6n Iave=1 Vpk

Ready

•

| LTspice IV - [standard]                                                                                                    |
|----------------------------------------------------------------------------------------------------|
| ∑ <u>F</u> ile <u>E</u> dit <u>V</u> iew <u>T</u> ools <u>W</u> indow <u>H</u> elp                                                                                                    |
| 🖻 🖻 🖶 😭 光田   色 Q Q R   絵 絵   🇮 唱 唱 智   お 唱 信 🗛   🛆 🤩   ム ラ 印 マ キ 子 文 ひ 沙 ツ                                                                                                    |
| 🕻 BAR63-03W 🕅 🕻 limiter_ersatz_HP8569B_teil2 🛛 🏪 limiter_ersatz_HP8569B_teil2 🛛 😡 standard 🖉                                                                                                    |
| *Added by DC2PCC 20.02.2011                                                                                                    |
| .model 2n3866 NPN(IS = 9.798605E-15 BF = 145.568899 NF = 1.007933 UAF = 64.3030691 IKF = 0.36612<br>.MODEL BFR96 NPN(IS = 2.44463E-015 BF = 9.80000E+001 NF = 9.87224E-001 UAF = 2.66948E+001 IKF =<br>.MODEL BFR134 NPN(IS = 6.26489E-015 BF = 1.42485E+002 NF = 1.00616E+000 UAF = 4.48500E+001 IKF =<br>.MODEL BFR92A NPN(IS = 2.429E-16 BF = 93.26 NF = 0.9912 UAF = 39.71 IKF = 0.2681 ISE = 2.40 |
| *Some Philips transistors<br>*Added by DC2PCC 13.03.2011<br>*                                                                                                    |
| .MODEL QBC368 NPN(IS=2.474E-13 NF=0.9998 ISE=4.403E-14 NE=1.400 BF=196.2 IKF=4.8360 VAF=127.5 NR                                                                                                    |
| .MUDEL UBU540H MMN(15=1.533E-14 MF=1.002 15E=7.932E-10 ME=1.430 BF=178.7 IKF=0.1<br>MODEL OPPEE7P PND/IS=E 926E_15 NE=1 000 ISE=9 995E_15 NE=1 500 DE=E16 7 IVE=0 0                                                                                                    |
| MODEL QBC557C FMF(13-5.820E-14 MF=1.809 13E-3.884E-15 ME=1.408 BF=510.7 IKF=0.8<br>MODEL 0BC546B NPN(IS=2.39E-14 NE=1.008 ISE=3.545E-15 NE=1.541 RE=294.3 IKE=0.13                                                                                                    |
| .MODEL BC327-40 PNP(IS = $2.077E-13$ NF = $1.005$ ISE = $1.411E-14$ NE = $1.3$ BF = $449.8$ IKF = $0.36$ UAF                                                                                                    |
| **                                                                                                    |
| .MODEL QBC547B NPN(                                                                                                    |
| + IS=2.39E-14                                                                                                    |
| + NF=1.008                                                                                                    |
| + ISE=3.545E-15                                                                                                    |
| + NE=1.541                                                                                                    |
| + BF=294.3                                                                                                    |
| + IKF=0.1357<br>+ UAE-69.9                                                                                                    |
| т унг-03.2<br>+ NR=1 00Д                                                                                                    |
| + ISC=6_272F-14                                                                                                    |
| + NC=1_243                                                                                                    |
| + BR=7.946                                                                                                    |
|                                                                                                    |
| eady                                                                                                    |

| 🖉 D168_v7 - Editor                                                                                    |                                  | _ 🗆 🗡          |              |           |                  |         |
|----------------------------------------------------------------------------------------------------|----------------------------------|----------------|--------------|-----------|------------------|---------|
| Datei Bearbeiten Suchen <u>?</u>                                                                      |                                  |                |              |           |                  |         |
| *****                                                                                                 | ******                           | ** 🔺           |              |           |                  |         |
| * Infineon Technologies Discrete & RF Semiconductors                                                  |                                  | *              |              |           |                  |         |
| * SPICE2G6 Model: Schottky Diode BAT62 series (Chip mo                                                | del)                             | ¥              |              |           |                  |         |
| * Filename: D168_V7.txt                                                                               |                                  | ×              |              |           |                  |         |
| * Version: 7.1                                                                                        |                                  | *              |              |           |                  |         |
| * Author: A Rochme                                                                                    |                                  | *              |              |           |                  |         |
| ***************************************                                                               | ********                         | **             |              |           |                  |         |
| * -Parallel-resistor R1 for a better reverse behaviour.                                               |                                  | ×              |              |           |                  |         |
| * -The temperature-dependence of the reverse breakdown                                                | voltage and                      | ×              |              |           |                  |         |
| * the ohmic series resistance (parameter RS) are in SP                                                | ICE2G6 not                       | ×              |              |           |                  |         |
| * adaptable.                                                                                          |                                  | ×              |              |           |                  |         |
| * -Model needs a very low parameter Vj. The value is li                                               | .mited                           | *              |              |           |                  |         |
| * LU 0.224 FUR MUUEL-USE at 85 UEYC. THIS Value Cam pr<br>* cimulator-warpings at bigbor tomporatures | ouuce                            | *              |              |           |                  |         |
| * -Above 2 GHz use for a better S11 approximation:                                                    |                                  | ^              |              |           |                  |         |
| * CJ0=200f and RS=40 (Attention: worse DC behaviour !)                                                | SCD80 - Edito                    | or             |              |           |                  |         |
| ***************************************                                                               | <u>D</u> atei <u>B</u> earbeiten | <u>S</u> uchen | 2            |           |                  |         |
| .SUBCKT D168 1 2                                                                                      | *********                        | ******         | ********     | ********* | *********        | <b></b> |
| D1 1 2 D1<br>D1 1 0 1004                                                                              | * INFINEON T                     | ECHNOL         | DGIES AG     | -         |                  |         |
| K1 1 Z 4000<br>MODEL D1 D/IS=250 0p N=1 04 PS=100 0 YTI=1 5 50=0 53                                   | * RE-PACKAGE                     | EQUIV(         | ALENI CIRCUI | I         |                  |         |
| + C.ID=284_2F M=0.17 U.I=0.224 FC=0.5 TT=55_0D RU=42_0 IF                                             | * VHLID OF I<br>* V)> SCD80      | U U GHA        | -<br>        | 0CE)      |                  |         |
| .ENDS D168                                                                                            | * FILENAME:                      | SCD80.1        | IXT          | ilde y    |                  |         |
|                                                                                                    | * (C) 2001 I                     | NFINEON        | TECHNOLOGI   | ES AG     |                  |         |
| 21                                                                                                    | * Version 1.                     | .1             | June         | 2001      | P. Moschovis     |         |
|                                                                                                    | ********                         | ******         | *********    | ********* | **************** |         |
|                                                                                                    | *                                |                |              | •         |                  |         |
|                                                                                                    | *                                | /10\           | CH.          | ն<br>ւ /  | 281              |         |
|                                                                                                    | *                                | (10)           | ا<br>ا       | (<br>     | -+               |         |
|                                                                                                    | *                                | i              |              | 1         | 1                |         |
|                                                                                                    | * LA                             | io i           | •            | •         | LCO              |         |
|                                                                                                    | * ALL                            | L+             |              |           | +LLLC            |         |
|                                                                                                    | * (100)                          | I              |              |           | (200)            |         |
|                                                                                                    | *                                |                | AI           | <b>.</b>  | I                |         |
|                                                                                                    | *                                | +              | LLA' CHII    | P C'      | -+               |         |
|                                                                                                    | *                                |                | (1)          | (2)       |                  |         |
|                                                                                                    | RI K                             |                |              |           |                  |         |
|                                                                                                    | IND                              | 1 10           | L=0.45nH     | : LAI     |                  |         |
|                                                                                                    | CAP 1                            | 0 20           | C=90fF       | ; CAC     |                  |         |
|                                                                                                    | IND 1                            | 0 100          | L=0.15nH     | ; LAO     |                  |         |
|                                                                                                    | IND 2                            | 0 200          | L=0.1nH      | ; LCO     |                  |         |
|                                                                                                    | PACK: 4                          | POR 1          | 2 100 20     | 0         |                  |         |
|                                                                                                    |                                  | A              | C. A C       |           |                  |         |
|                                                                                                    |                                  |                |              |           |                  |         |
|                                                                                                    | <u> </u>                         |                |              |           |                  |         |

#### Selber Modelle erstellen

 Im Standard-Bibliothek ist es nicht möglich eventuelle parasitäre Eigenschaften vom Gehäuse zu berücksichtigen.

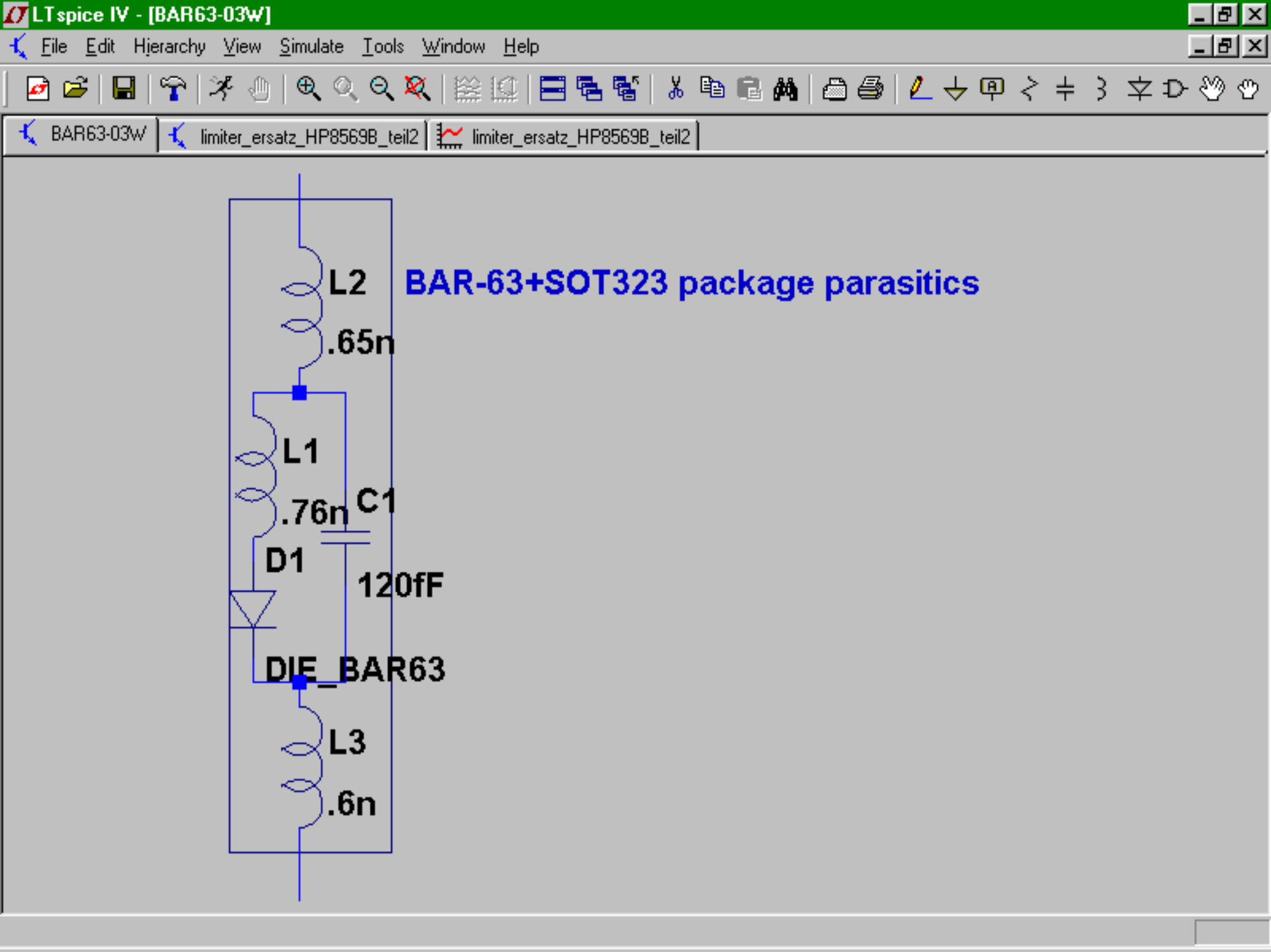

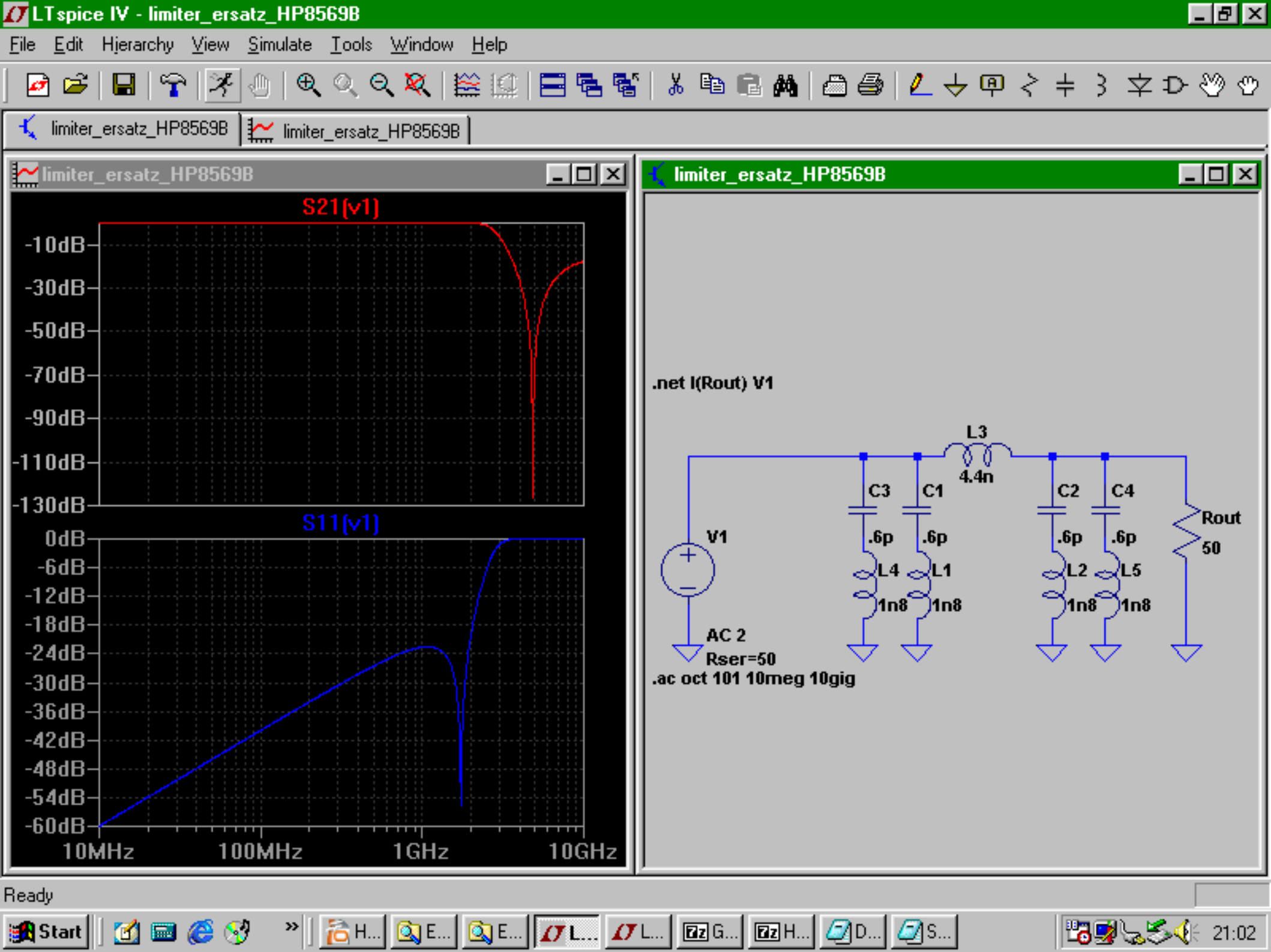

## Ein paar Beispiele

- S-parameter-simulation und nicht-lineare simulation. --> Limiter ersatz
- Komplexe Signale zusammensetzen aus einfache Signale
- Tiefpassfilter für 70cm
  (oberwellenunterdrückung)
- Boost-wandler 12V auf 85V mit NE555

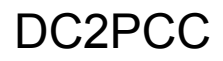

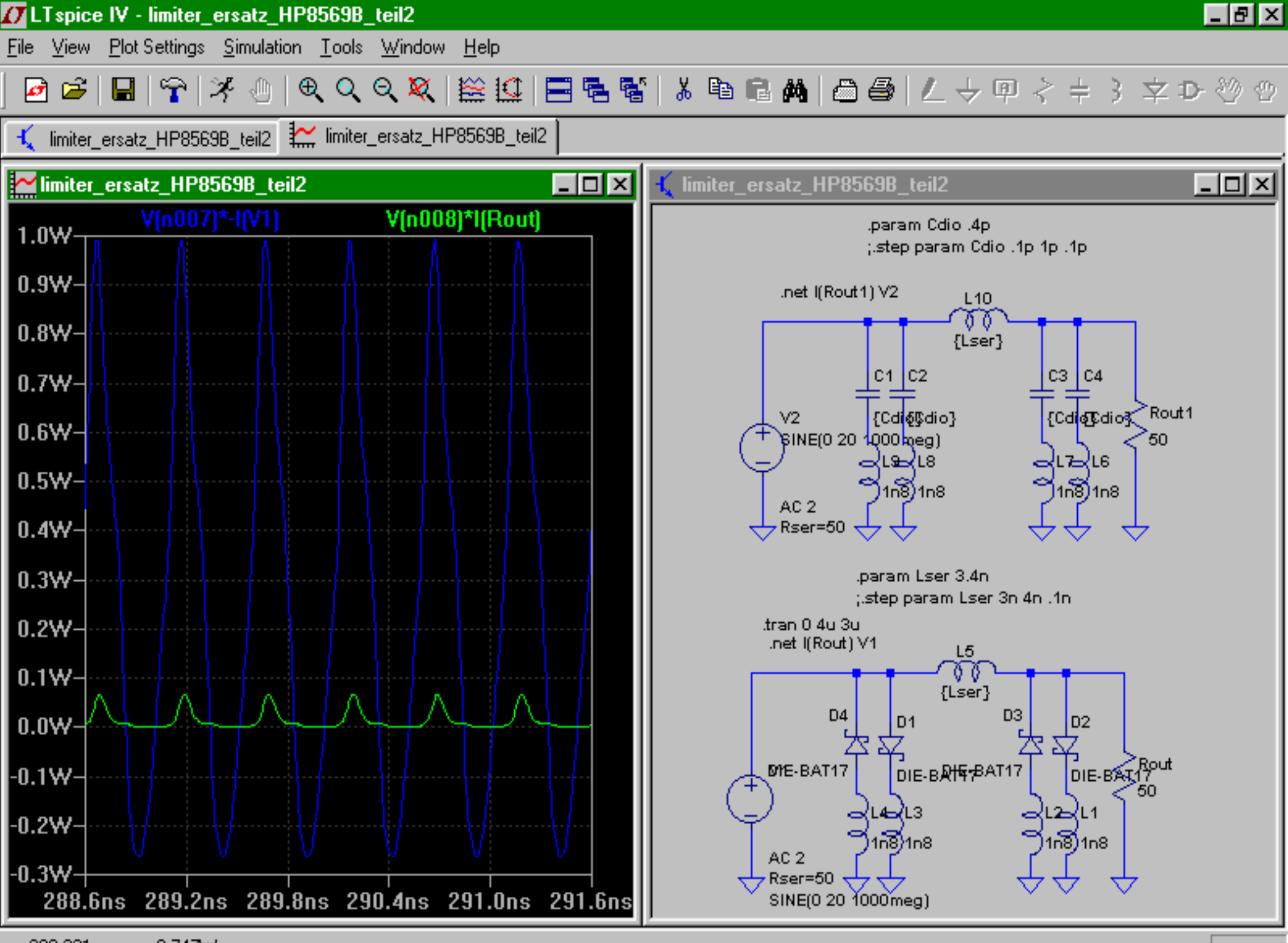

x = 289.221ns y = 0.747W

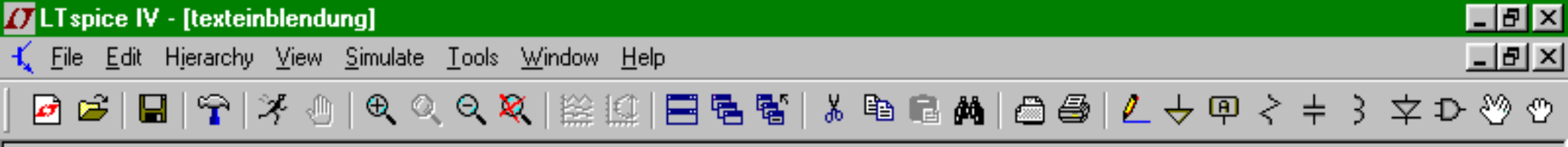

model SW SW(Ron=40 Roff=1meg Vt=.5 Vh=.3)

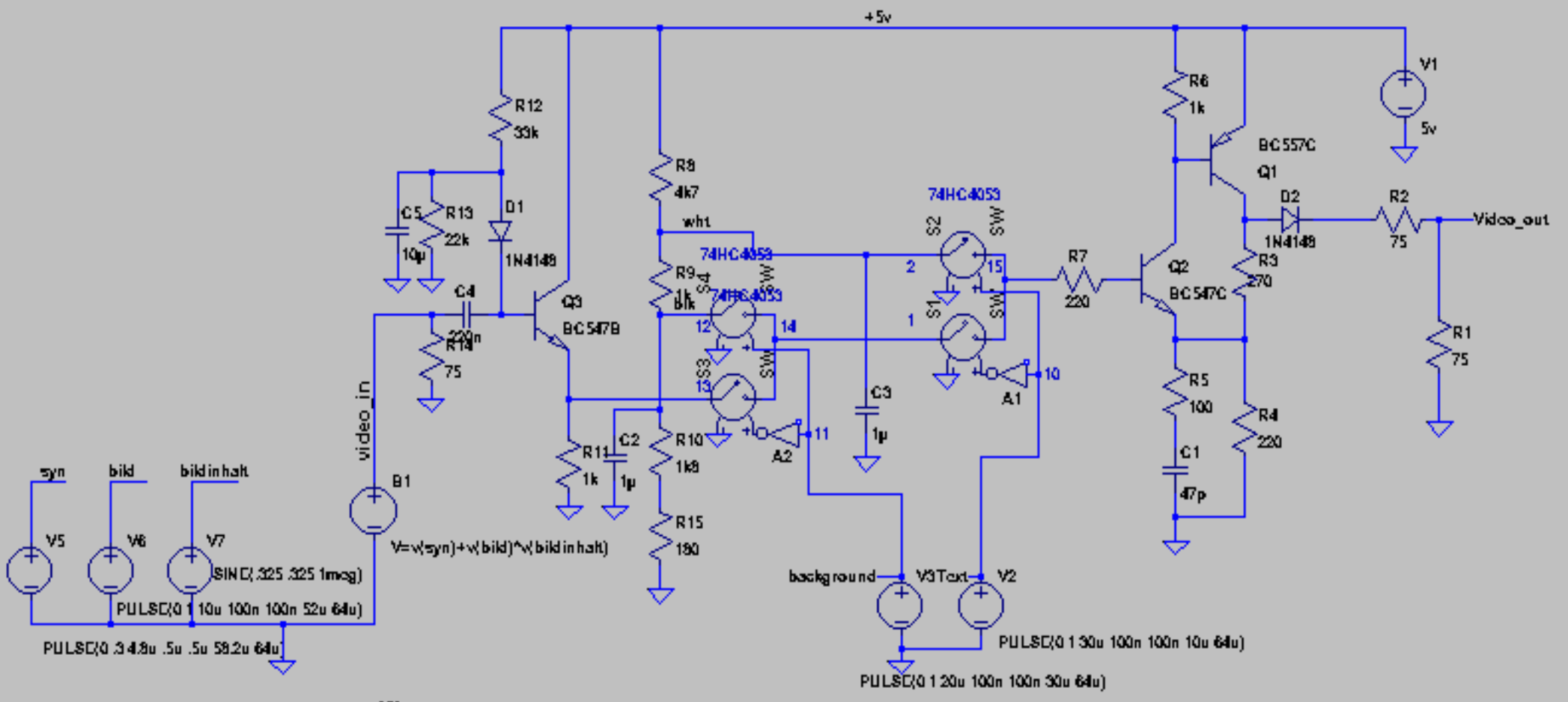

tran 250u

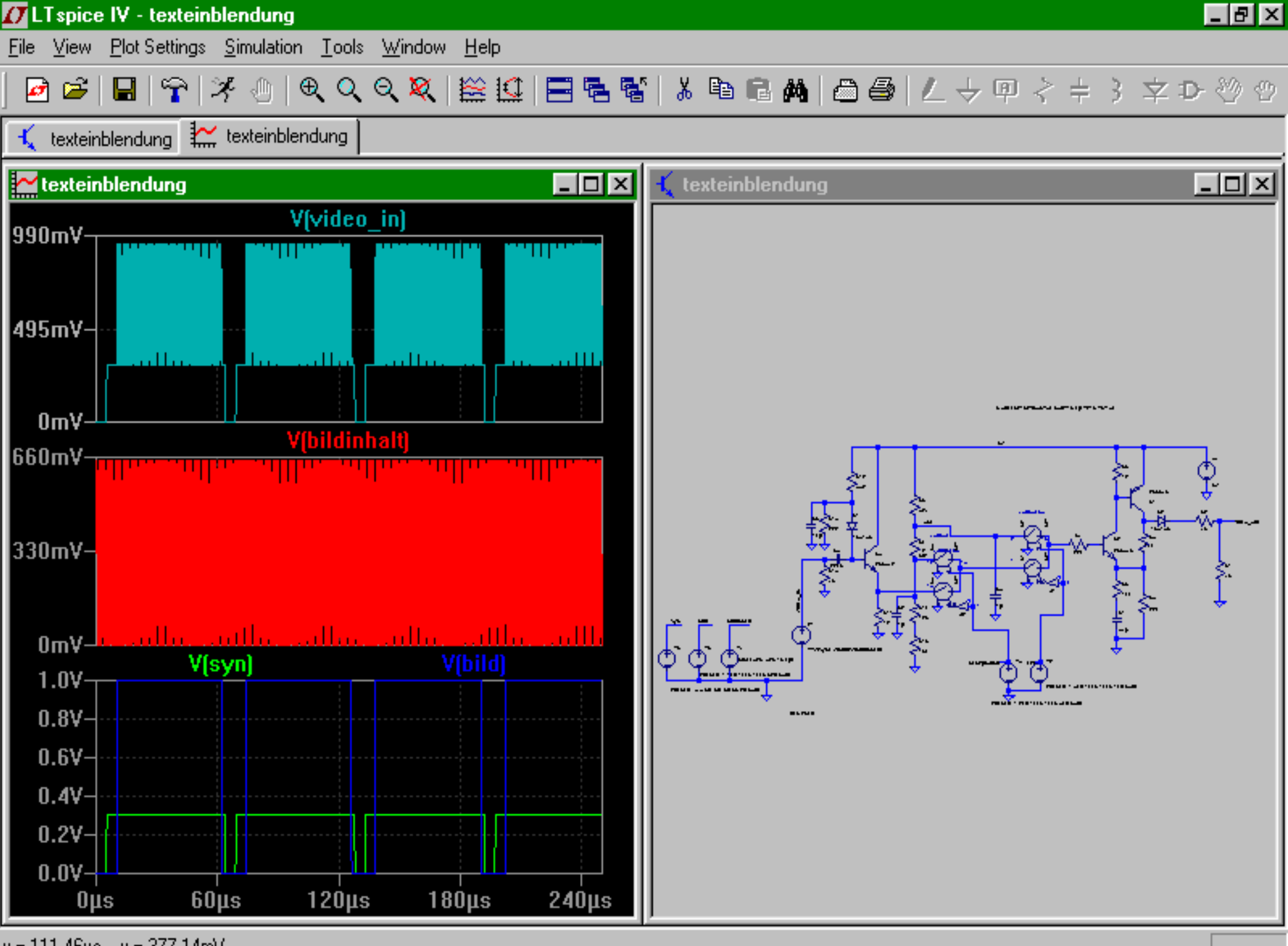

x = 111.46µs y = 377.14mV

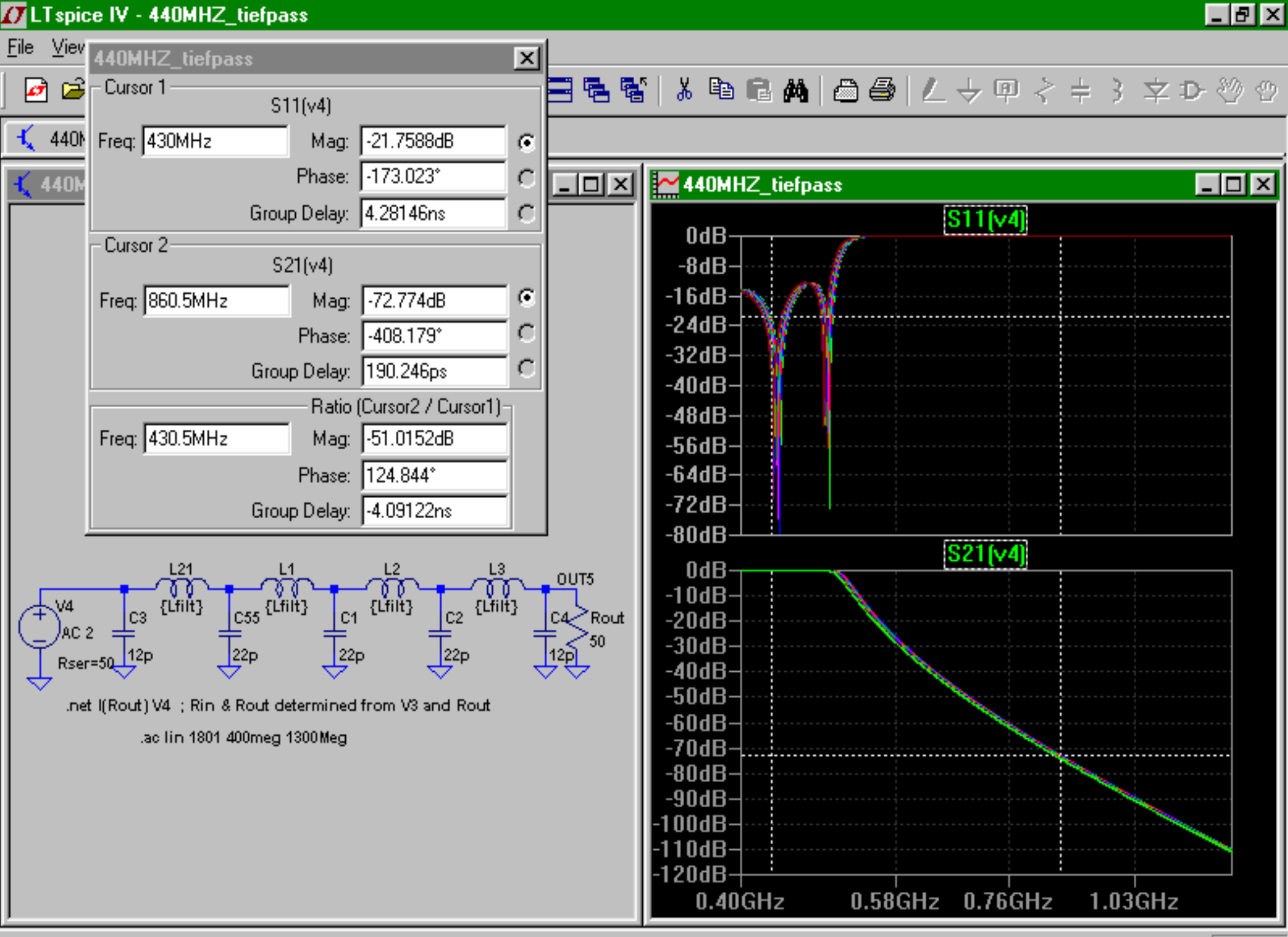

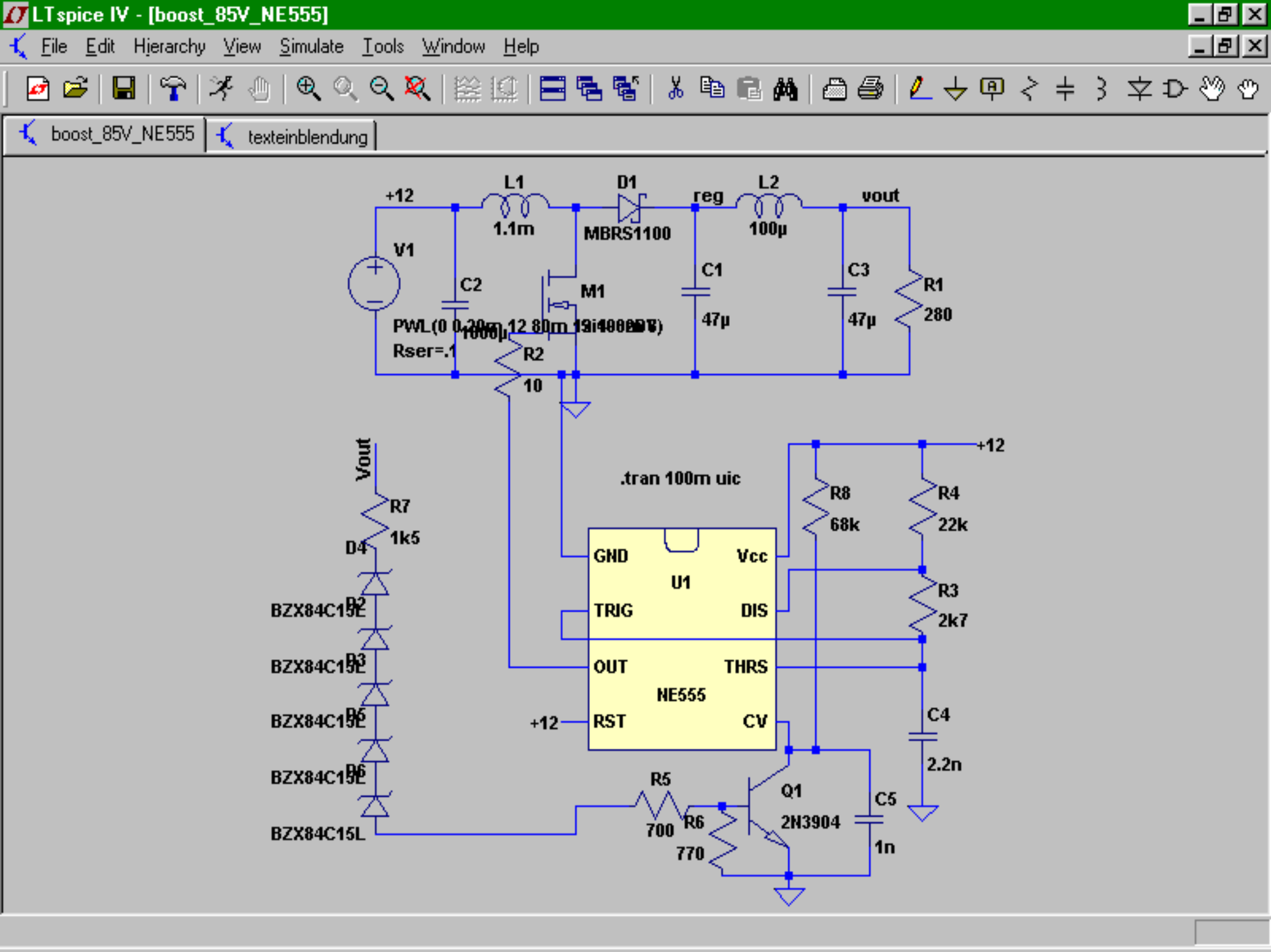

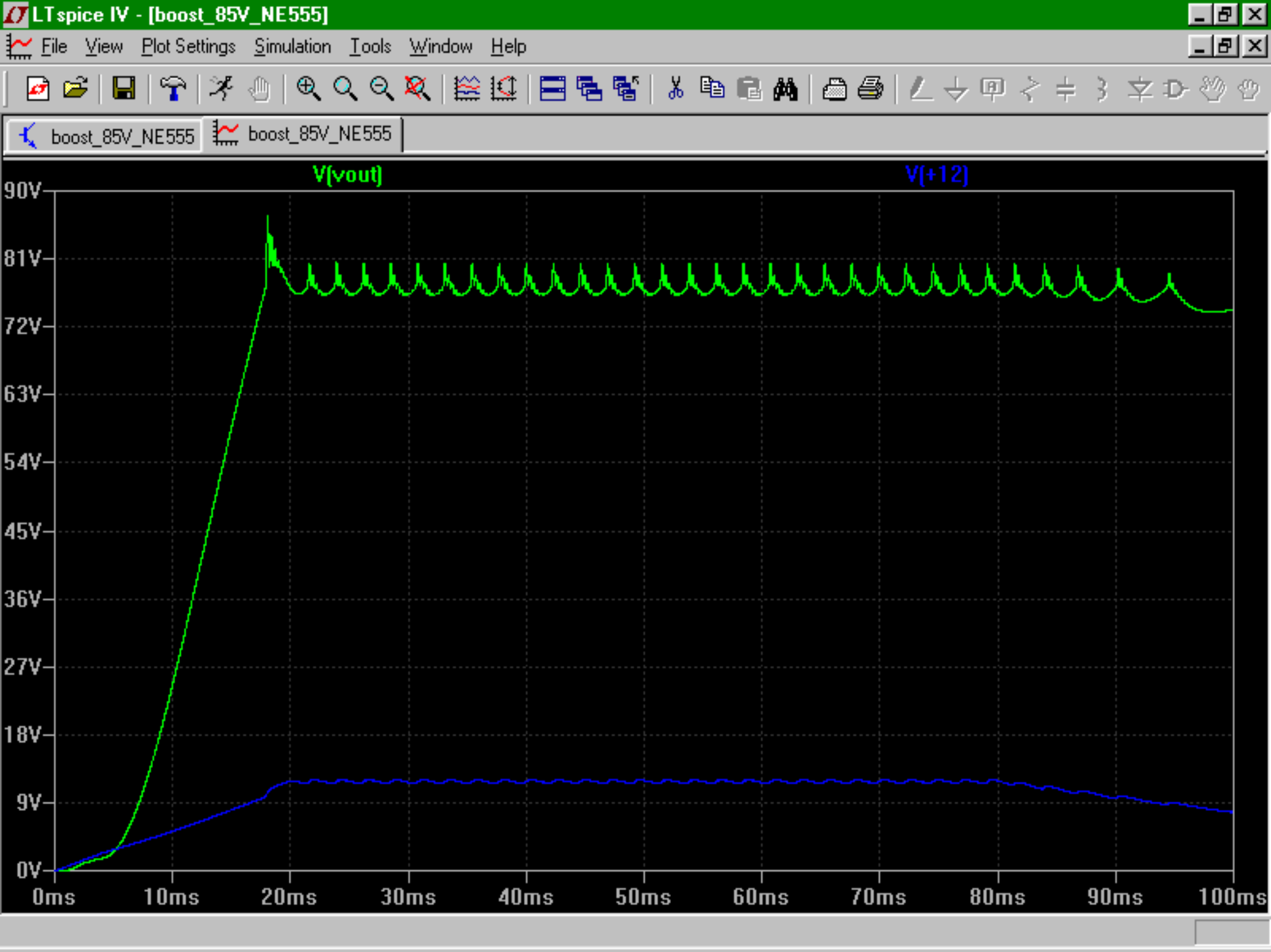

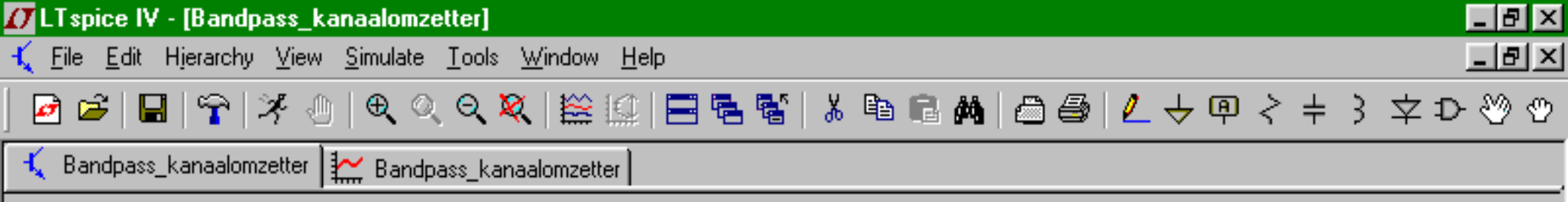

;C5...C8 zijn in sommige filters voorhanden, ;Voor gebruik op 70cm moet je ze er zelf ;bijzetten, een waarde van 4-6 pF is ;bruikbaar voor frequenties tot ca. 500 MHz. ;WI je het filter voor 23cm gebruiken, ;dan moet je ze juist weghalen als ze er zitten.

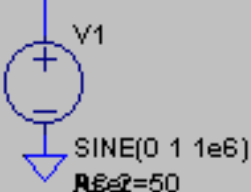

-

.ac lin 1000 420Meg 450meg ;Sweep parameters, via het menu instelbaar

;Dit commando is nodig om de ;S-parameters te genereren. .net I(Rout) V1 Rin=50 Rout=50

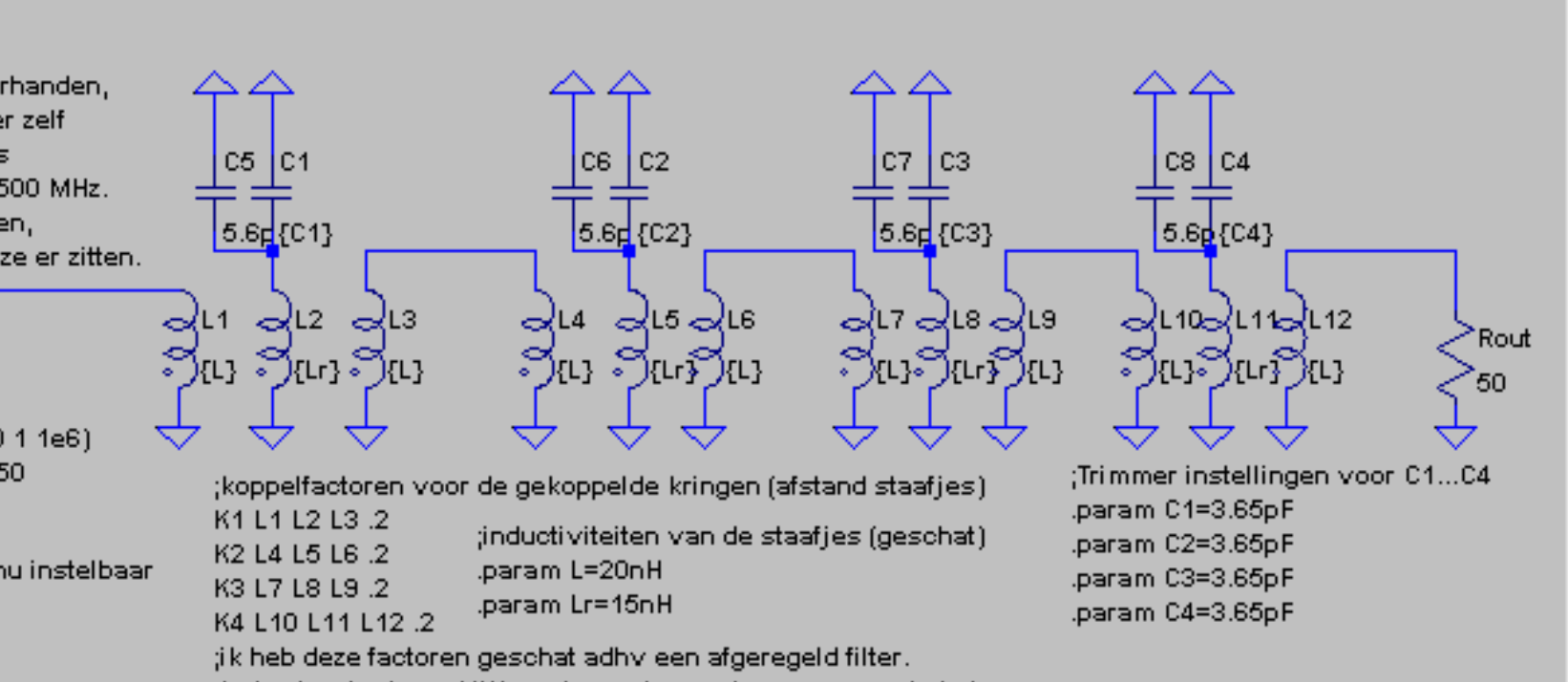

land l

je kunt ze in de praktijk varieren door ze heen en weer te buigen. ;Dit heeft invloed op de bandbreedte van het filter.

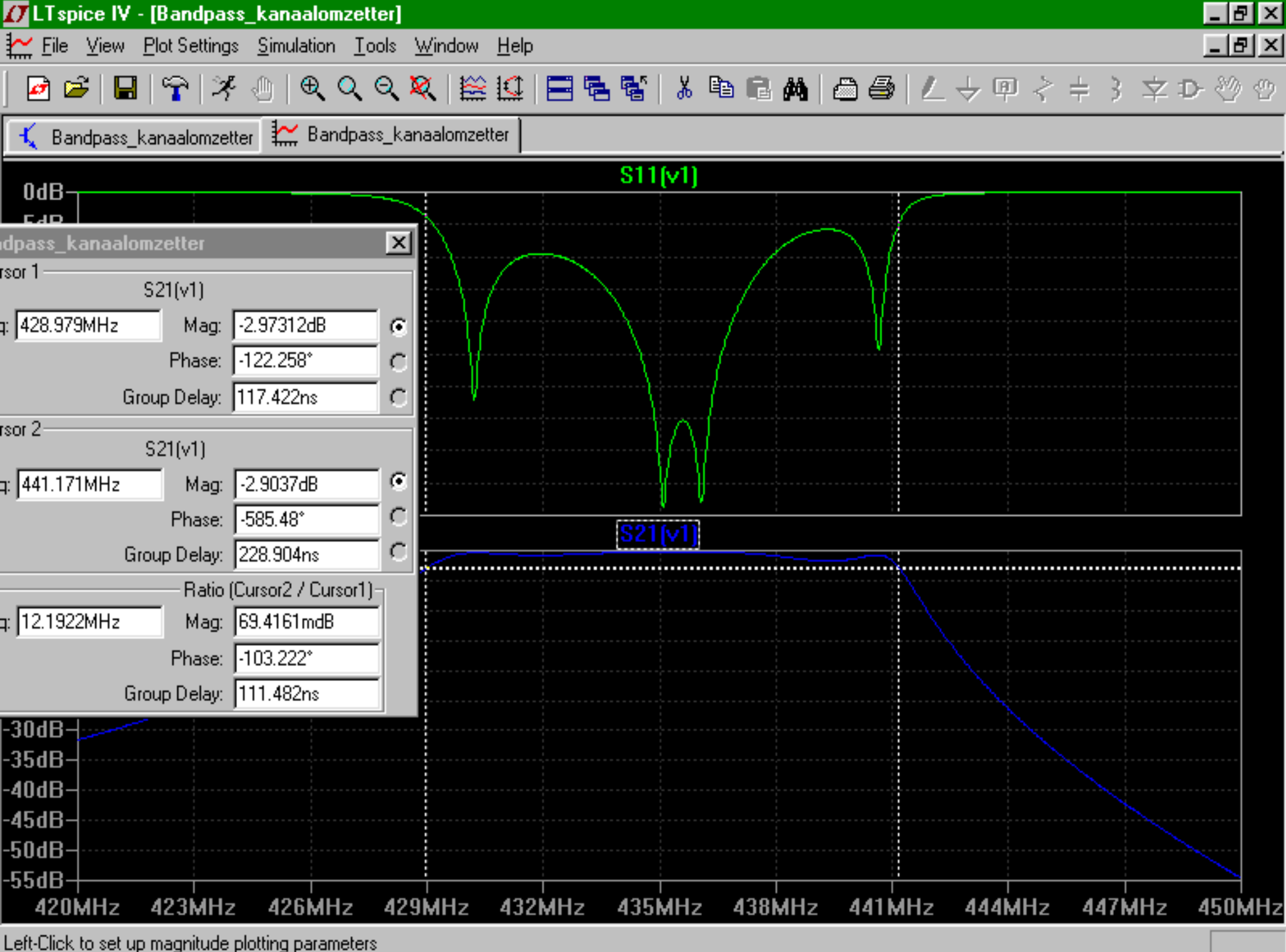

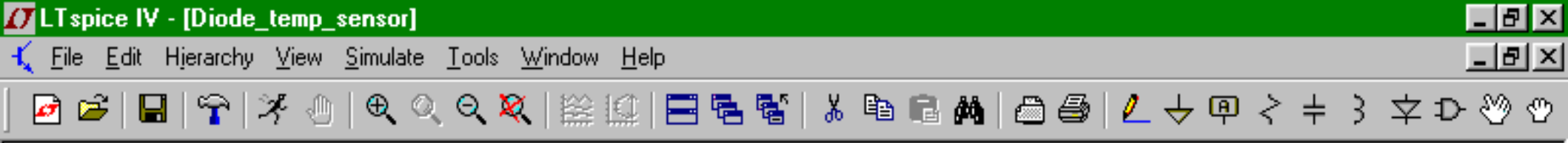

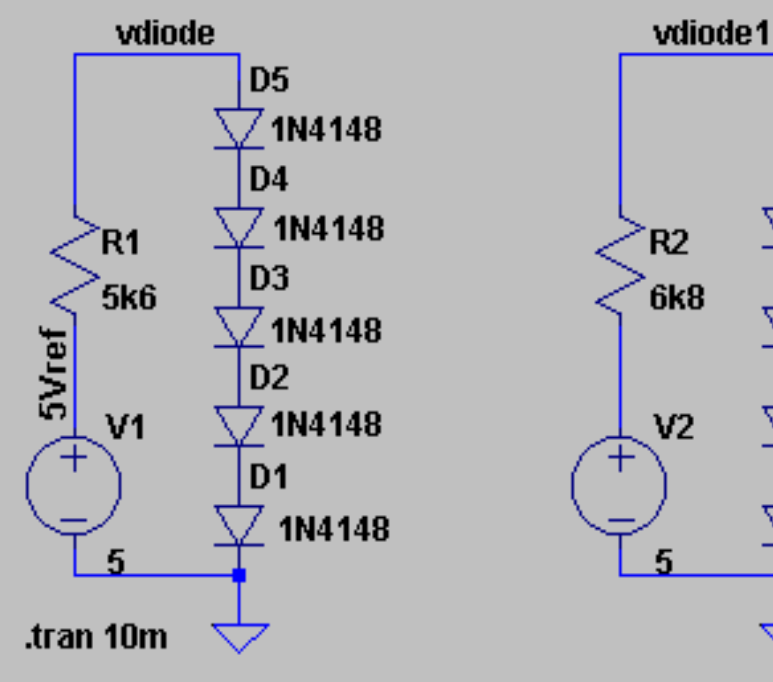

.step temp 0 150 50

1024 steps @ 5 V means 4,88 mV/step. This setup does about 9,76 mV/deg C. Meaning each ADC step is 0,5°C 1024 steps @ 4.096 V means 4 mV/step. This setup does about 8 mV/deg C. Meaning each ADC step is 0,5°C

D9

D8

D7

D6

7 1N4 148

🗸 1N4 148

7 1N4 148

1N4148

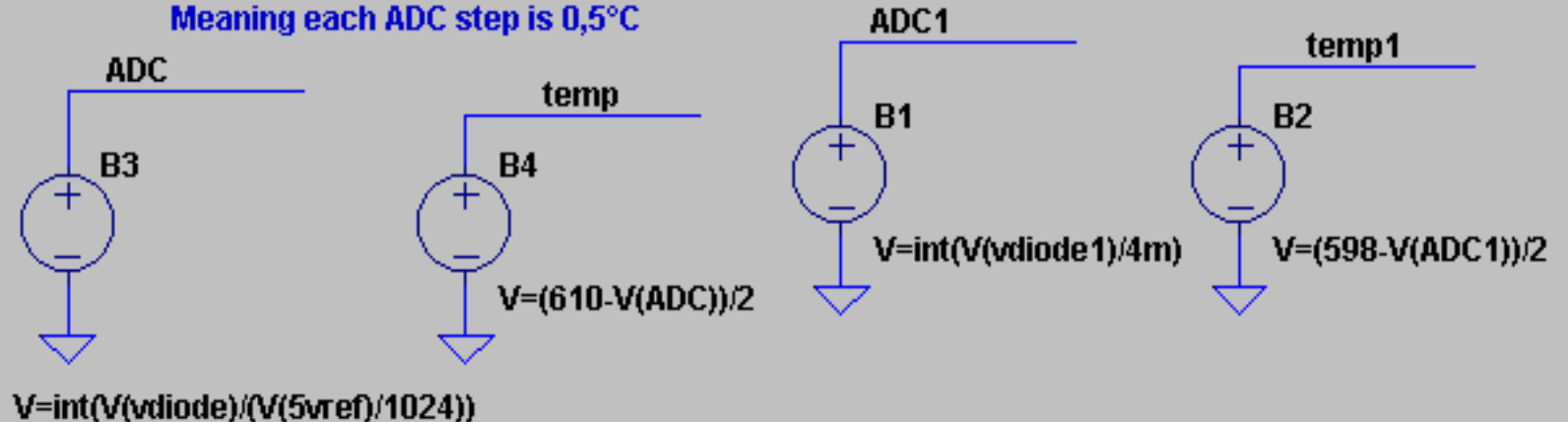

#### Schlusswort

- Selbst ist der Funkamateur !
- Mithilfe vom Tutorial von Gunthard Kraus kann sich jeder gut einarbeiten.

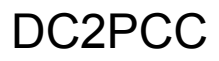

#### Links, referenzen, usw.

- Das Programm zum Herunterladen:
- http://www.linear.com/designtools/software/#LTspice
- Einen Tutorial zum leichten Einstieg
- http://www.elektronikschule.de/~krausg/LTSwitcherCAD/index\_LTSwitcherCAD.html
- Eine grosse Sammlung Spice-Modelle
- http://www.elektronikschule.de/~krausg/Spice\_Model\_CD/